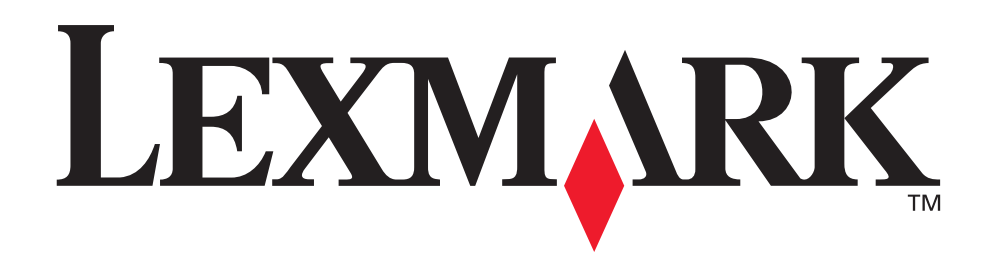

# Z600 Series Color Jetprinter™

Podręcznik użytkownika — system Windows

• Rozwiązywanie problemów związanych z instalacją

Wykaz czynności kontrolnych przy rozwiązywaniu typowych problemów podczas instalacji.

• Podstawowe informacje o drukarce

Elementy drukarki i oprogramowanie drukarki.

#### • Koncepcje dotyczące drukowania

Drukowanie kilku projektów na papierach różnego rodzaju.

#### • Konserwacja

Obchodzenie się z nabojami i zamawianie materiałów eksploatacyjnych.

#### • Rozwiązywanie problemów ogólnych

Informacje na temat komunikatów o błędach, problemów dotyczących jakości wydruków, zacięć papieru i wielu innych zagadnień.

Styczeń 2003

#### Wydanie: Styczeń 2003

Niniejszy paragraf nie ma zastosowania w krajach, w których takie warunki są niezgodne z lokalnym prawem: FIRMA LEXMARK INTERNATIONAL, INC. DOSTARCZA TĘ PUBLIKACJĘ "W PREZENTOWANEJ POSTACI", BEZ ŻADNYCH GWARANCJI WYRANYCH LUB DOMNIEMANYCH, WŁĄCZAJĄC W TO RÓWNIEŻ DOMNIEMANE GWARANCJE PRZYDATNOŚCI HANDLOWEJ LUB PRZYDATNOŚCI DO KONKRETNEGO CELU. W niektórych krajach zrzeczenie się wyraźnych lub domniemanych gwarancji w pewnych przypadkach nie jest dozwolone, dlatego niniejsza klauzula nie będzie obowiązywać we wszystkich przypadkach.

Niniejsza publikacja może zawierać nieścisłości lub błędy drukarskie. Przedstawione informacje podlegają okresowym zmianom; zmiany te będą uwzględniane w kolejnych edycjach. Zmiany lub udoskonalenia opisanych produktów lub programów mogą być wprowadzone w dowolnym czasie.

Uwagi dotyczące tej publikacji można kierować do firmy Lexmark International, Inc. pod adres: Department F95/032-2, 740 West New Circle Road, Lexington, Kentucky 40550, USA. W Polsce należy wysyłać je pod adresem Lexmark Dział Marketingu, ul. J Conrada 51, Kraków 31-357. Firma Lexmark może wykorzystać lub rozpowszechniać każdą informację dostarczoną przez użytkownika w dowolny sposób uznany przez nią za właściwy, nie zaciągając żadnych zobowiązań wobec użytkownika. Dodatkowe egzemplarze publikacji związanych z tym produktem można nabyć, dzwoniąc pod numer telefonu 1-800-553-9727 w USA. W Polsce należy zadzwonić pod numer (012) 2901400. W innych krajach należy skontaktować się z punktem sprzedaży.

Powoływanie się w niniejszej publikacji na produkty, programy lub usługi nie oznacza, że producent zamierza je udostępniać we wszystkich krajach, w których prowadzi działalność. Jakiekolwiek powołanie się na produkt, program lub usługę nie stanowi sugestii lub stwierdzenia, że można korzystać tylko z danego produktu, programu lub usługi. Zamiennie można używać dowolnego funkcjonalnego odpowiednika produktu, programu lub usługi, o ile nie narusza to żadnych praw własności intelektualnej. Ocena i testowanie współdziałania z innymi produktami, programami lub usługami, poza wyraźnie wymienionymi przez producenta, odbywa się na odpowiedzialność użytkownika.

Lexmark oraz Lexmark ze znakiem diamentu są znakami towarowymi firmy Lexmark International, Inc. zastrzeżonymi w USA i/lub innych krajach. Color Jetprinter jest zastrzeżonym znakiem towarowym firmy Lexmark International, Inc. Prawa do innych znaków towarowych należą do właścicieli tych znaków.

© 2003 Lexmark International, Inc.

Wszelkie prawa zastrzeżone.

#### PRAWA ORGANÓW ADMINISTRACJI RZĄDOWEJ USA

Dostarczane w ramach niniejszej umowy oprogramowanie komputerowe oraz wszelka towarzysząca mu dokumentacja zostały opracowane w całości na koszt prywatny.

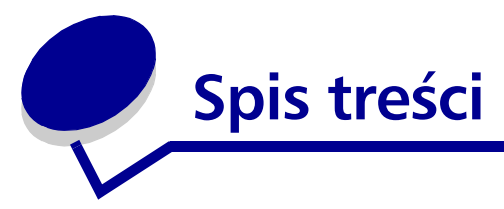

| Rozdział 1: Podstawowe informacje o drukarce       | 5  |
|----------------------------------------------------|----|
| Elementy składowe drukarki                         | 5  |
| Korzystanie z oprogramowania drukarki              | 6  |
| Rozdział 2: Koncepcje dotyczące drukowania         | 10 |
| Drukowanie na zwykłym papierze                     | 10 |
| Drukowanie zdjęć                                   | 11 |
| Drukowanie na papierze premium lub powlekanym      | 13 |
| Drukowanie po obu stronach arkusza papieru         | 15 |
| Drukowanie kart                                    | 17 |
| Drukowanie kopert                                  | 19 |
| Drukowanie obrazów kolorowych jako czarno-białych  | 21 |
| Drukowanie broszury                                | 23 |
| Drukowanie etykiet                                 | 26 |
| Drukowanie materiałów informacyjnych               | 28 |
| Drukowanie plakatu                                 | 31 |
| Drukowanie na naprasowywankach                     | 34 |
| Drukowanie na foliach                              | 36 |
| Drukowanie dokumentu w odwrotnej kolejności        | 38 |
| Drukowanie wstęgi                                  | 39 |
| Drukowanie na papierze o rozmiarze niestandardowym | 41 |
| Rozdział 3: Konserwacja                            | 44 |
| Wymiana nabojów drukujących                        | 44 |
| Wyrównywanie nabojów drukujących                   | 47 |
| Poprawianie jakości wydruku                        | 48 |
| Zabezpieczanie naboiów                             | 50 |

Zamawianie materiałów eksploatacyjnych..... 50

| Rozdział 4: Rozwiązywanie problemów związanych                |    |
|---------------------------------------------------------------|----|
| z instalacją                                                  | 51 |
| Wykaz czynności związanych z rozwiązywaniem problemów         | 51 |
| Rozwiązywanie problemów występujących podczas instalacji      |    |
| oprogramowania drukarki                                       | 52 |
| Rozdział 5: Rozwiązywanie problemów ogólnych                  | 55 |
| Komunikaty o błędach i migające lampki                        | 55 |
| Rozwiązywanie problemów dotyczących nieudanego lub wolnego    |    |
| drukowania                                                    | 56 |
| Usuwanie zacięć papieru lub nieprawidłowego podawania papieru | 59 |
| Rozwiązywanie problemów dotyczących jakości wydruku           | 61 |
| Rozwiązywanie problemów z nośnikami specjalnymi               | 63 |
| Uwagi                                                         | 65 |
| Słownik                                                       | 67 |
| Indeks                                                        | 71 |

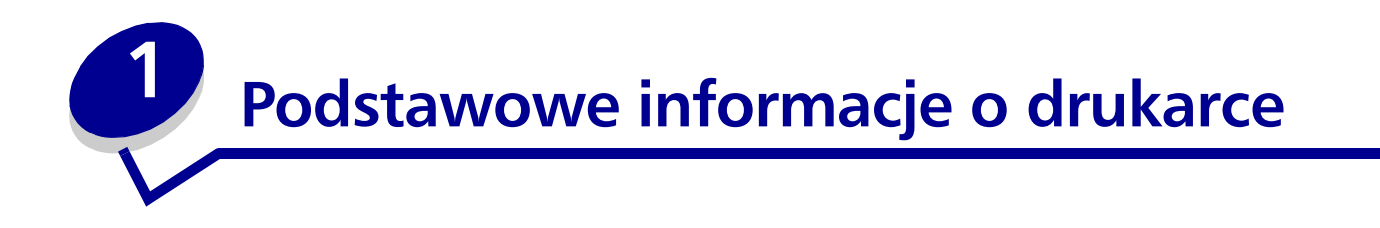

# Elementy składowe drukarki

## Z600 Series Color Jetprinter™

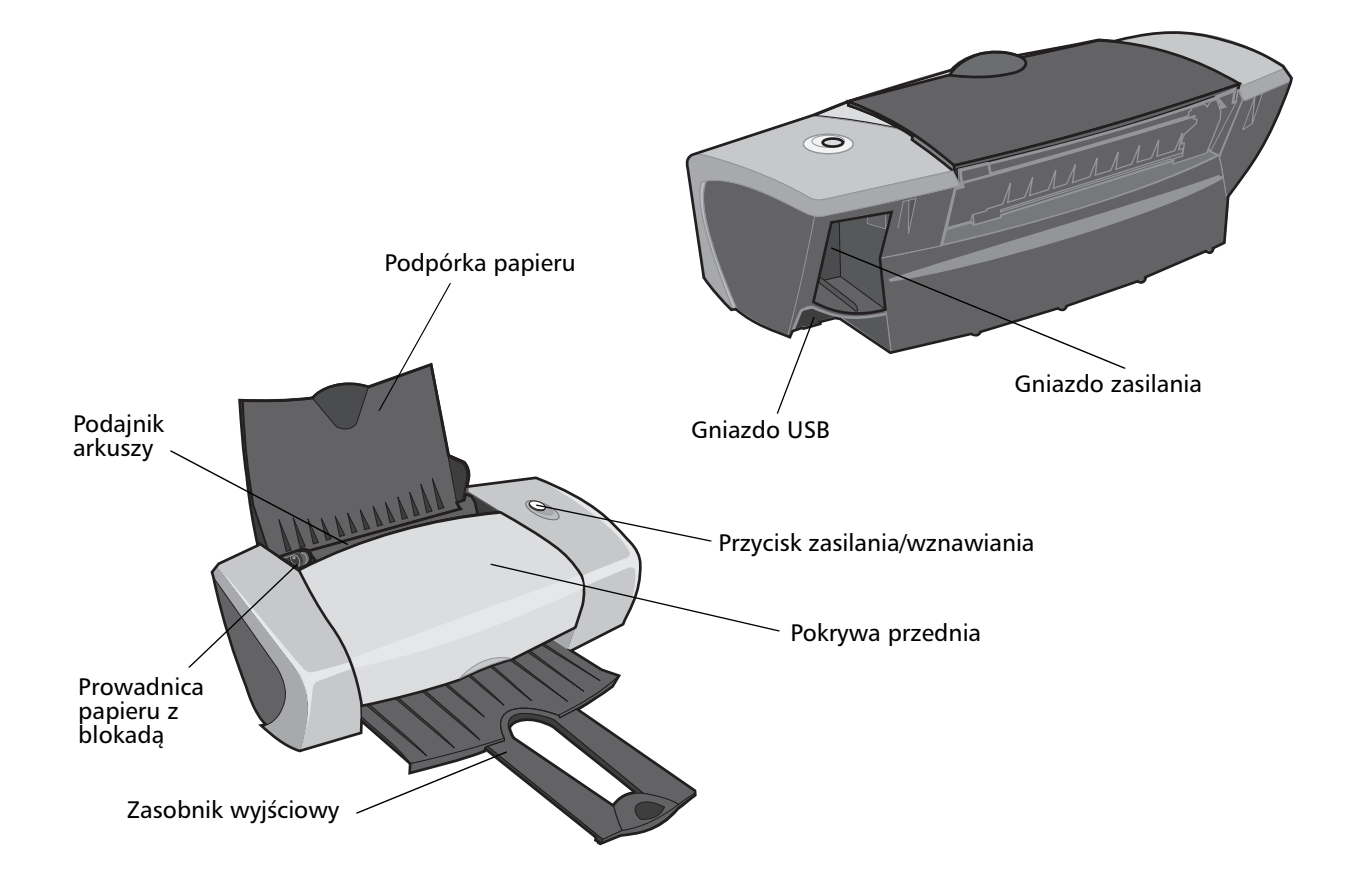

Podstawowe informacje o drukarce

W poniższej tabeli przedstawiono opisy każdego elementu drukarki.

| Element:                          | Funkcja:                                                                                                    |
|-----------------------------------|----------------------------------------------------------------------------------------------------|
| Przycisk zasilania/<br>wznawiania | <ul> <li>Włączanie lub wyłączanie drukarki.</li> <li>Wysuwanie papieru z drukarki. Aby uzyskać więcej informacji na ten temat, zobacz "W drukarce zaciął się papier" na stronie 60.</li> <li>Sprawdzanie stanu drukarki. Aby uzyskać więcej informacji na ten temat, zobacz "Komunikaty o błędach i migające lampki" na stronie 55.</li> </ul> |
| Pokrywa przednia                  | <ul><li>Instalowanie lub zmiana nabojów drukujących.</li><li>Usuwanie zacięć papieru.</li></ul>                                                                                                    |
| Zasobnik wyjściowy                | Odbiór zadrukowanych arkuszy papieru.                                                                                                    |
| Prowadnica papieru z<br>blokadą   | Zapewnianie prawidłowego podawania papieru do drukarki.                                                                                                    |
| Podpórka papieru                  | Przytrzymywanie papieru w podajniku arkuszy.                                                                                                    |
| Gniazdo zasilania                 | Doprowadzenie zasilania do drukarki.                                                                                                    |
| Podajnik arkuszy                  | Automatyczne podawanie papieru. Informacje na temat ilości arkuszy papieru, jaką można załadować, zawiera sekcja "Koncepcje dotyczące drukowania" na stronie 10.                                                                                                    |
| Gniazdo USB                       | Połączenie drukarki z komputerem.                                                                                                    |

# Korzystanie z oprogramowania drukarki

Oprogramowanie drukarki współpracuje z systemem operacyjnym, umożliwiając wydruk dokumentów z najwyższą jakością. Oprogramowanie to składa się z dwóch części: Sterownik drukarki oraz Program Centrum obsługi drukarki Lexmark.

#### Sterownik drukarki

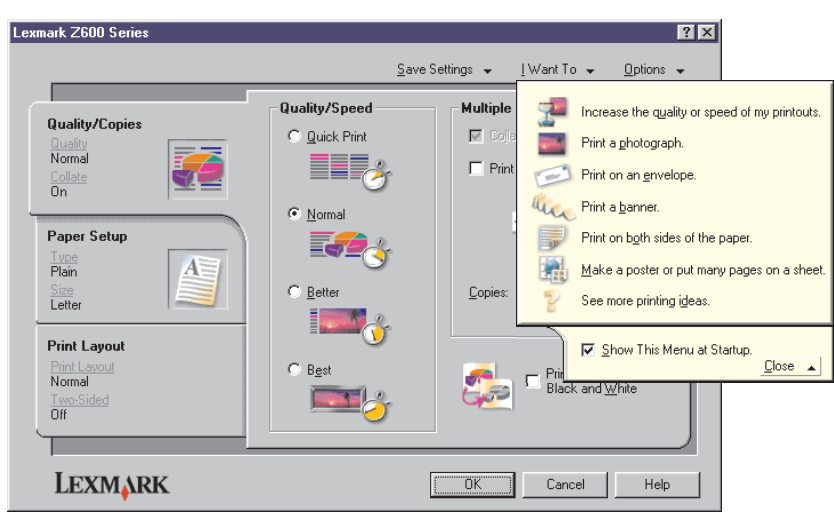

Korzystanie z oprogramowania drukarki

Sterownik drukarki pozwala na zmianę ustawień drukarki. Nie ma potrzeby zmiany tych ustawień, jeśli ma być drukowany typowy dokument na zwykłym papierze. Po zainstalowaniu oprogramowania drukarki ustawieniom w oknach dialogowych Ustawienia strony i Drukuj przypisywane są następujące ustawienia domyślne:

- Jakość/Szybkość: Normalny
- Typ: Zwykły papier
- Rozmiar papieru: A4 lub Letter
- Orientacja: Pionowa
- Układ: Normalny

Więcej informacji na temat ustawień drukarki dla różnych zadań drukowania zawiera sekcja "Koncepcje dotyczące drukowania" na stronie 10.

#### Dostosowywanie ustawień dla danego dokumentu.

1 W oknie aplikacji z otwartym dokumentem kliknij **Plik > Drukuj**.

Zostanie wyświetlone okno dialogowe Drukuj.

- 2 W oknie dialogowym Drukuj kliknij przycisk Właściwości, Preferencje lub Opcje.
- **3** Na karcie Karta Jakość/Liczba kopii wybierz ustawienie jakości wydruku.
- **4** Na karcie Karta Papier wybierz typ i rozmiar papieru.
- **5** Na karcie Karta Układ wydruku określ układ bieżącego dokumentu.
- 6 Kliknij przycisk OK, aby zastosować wprowadzone zmiany.

#### Karta Jakość/Liczba kopii

| W obszarze:     | Wybierz:                                                                                                    |
|-----------------|----------------------------------------------------------------------------------------------------|
| Jakość/Szybkość | <ul> <li>Szybki wydruk, aby zwiększyć szybkość drukowania kosztem obniżonej jakości.</li> <li>Normalny w przypadku drukowania typowych dokumentów na zwykłym papierze.</li> <li>Lepsza w przypadku drukowania zdjęć i dokumentów zawierających grafikę na papierze powlekanym lub błyszczącym.</li> <li>Najlepsza, aby drukować doskonałe jakościowo zdjęcia i grafikę wysokiej rozdzielczości kosztem wydłużonego czasu drukowania.</li> </ul> |
| Коріе           | <ul> <li>Sortuj kopie w przypadku drukowania kilku kopii dokumentu. Ta opcja powoduje wydrukowanie wszystkich stron pierwszej kopii dokumentu, następnie wszystkich stron drugiej kopii i tak dalej.</li> <li>Drukuj od ostatniej strony, aby drukować strony w odwrotnej kolejności.</li> <li>Liczbę kopii do wydrukowania.</li> </ul>                                                                                                    |
|                 | Drukuj obrazy kolorowe w trybie czarno-białym, aby zmniejszyć zużycie kolorowego atramentu.                                                                                                    |
|                 | <b>Uwaga:</b> Ta opcja jest niedostępna, gdy nie zainstalowano naboju z czarnym atramentem.                                                                                                    |

#### Karta Papier

| W obszarze:     | Wybierz:                                                                                                    |
|-----------------|----------------------------------------------------------------------------------------------------|
| Тур             | Zwykły papier, Koperta, Wstęga, Papier powlekany, Papier foto/<br>błyszczący, Folia, Naprasowywanka lub Karty.                                                                                                    |
| Rozmiar papieru | Rozmiar używanego papieru. Jeśli danego rozmiaru nie ma na liście,<br>wybierz pozycję <b>Rozmiar niestandardowy</b> . Aby uzyskać dalsze<br>informacje na ten temat, zobacz "Drukowanie na papierze o rozmiarze<br>niestandardowym" na stronie 41. |
| Orientacja      | Pionowa lub Pozioma.                                                                                                    |

#### Karta Układ wydruku

| W obszarze:           | Wybierz:                                                                                                    |
|-----------------------|----------------------------------------------------------------------------------------------------|
| Układ                 | Normalny, Wstęga, Obraz lustrzany, Kilka stron na jednym<br>arkuszu, Plakat lub Broszura.                                                                                                    |
| Drukowanie dwustronne | <ul> <li>Dwustronny, aby drukować dokument po obu stronach arkusza papieru.</li> <li>Oprawa z boku lub Oprawa u góry, aby określić, w którą stronę</li> </ul>                                                                                                 |
|                       | będą odwracane strony dokumentu podczas przeglądania go.                                                                                                    |
|                       | <b>Uwaga:</b> Po wybraniu opcji <b>Oprawa z boku</b> strony dokumentu będą<br>odwracane wzdłuż bocznej krawędzi, tak jak w czasopiśmie. Po<br>wybraniu opcji <b>Oprawa u góry</b> strony będą odwracane wzdłuż górnej<br>krawędzi, jak w kalendarzu ściennym. |

#### Program Centrum obsługi drukarki Lexmark

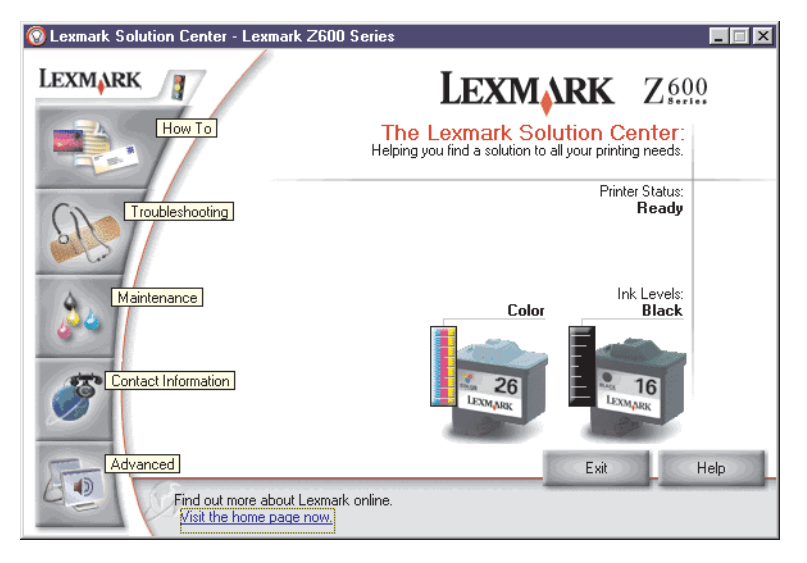

Program Centrum obsługi drukarki Lexmark Z600 Series to rodzaj elektronicznego podręcznika, w którym można znaleźć pomoc dotyczącą drukarki.

Program Centrum obsługi drukarki Lexmark można uruchomić na dwa sposoby:

- Kliknij Start > Programy > Lexmark Z600 Series > Centrum obsługi drukarki Lexmark Z600 Series.
- Kliknij dwukrotnie ikonę programu **Centrum obsługi drukarki Lexmark Z600 Series** na pulpicie.

Poniższa tabela zawiera opis kart programu Centrum obsługi drukarki Lexmark.

| Na tej karcie              | Można:                                                                                                    |
|----------------------------|----------------------------------------------------------------------------------------------------|
| W jaki sposób              | <ul> <li>Uzyskać informacje na temat drukarki.</li> <li>Uzyskać podstawowe wskazówki dotyczące drukowania.</li> <li>Uzyskać informacje na temat projektów drukowania.</li> </ul>                                                                                                    |
| Rozwiązywanie<br>problemów | <ul> <li>Wyświetlić wskazówki dotyczące stanu drukarki.</li> <li>Wyświetlić tematy związane z rozwiązywaniem najczęstszych problemów.</li> </ul>                                                                                                    |
| Konserwacja                | <ul> <li>Zainstalować nabój drukujący.</li> <li>Wyświetlić informacje dotyczące sposobu zakupu nowych nabojów.</li> <li>Wyczyścić dysze naboju drukującego.</li> <li>Wyrównać naboje.</li> <li>Rozwiązać inne problemy.</li> <li>Uwaga: Nie należy korzystać z tej karty w trakcie drukowania dokumentów.</li> </ul>                      |
| Informacje kontaktowe      | <ul> <li>Wyświetlić informacje dotyczące zamawiania materiałów<br/>eksploatacyjnych.</li> <li>Uzyskać informacje kontaktowe dotyczące Biura obsługi klienta<br/>firmy Lexmark.</li> <li>Zarejestrować drukarkę.</li> <li>Uzyskać aktualizacje oprogramowania drukarki.</li> <li>Uzyskać informacje na temat ofert specjalnych.</li> </ul> |
| Zaawansowane               | <ul> <li>Zmienić opcje wizualizacji stanu drukarki.</li> <li>Pobrać najnowsze pliki z oprogramowaniem z sieci Web.</li> </ul>                                                                                                    |

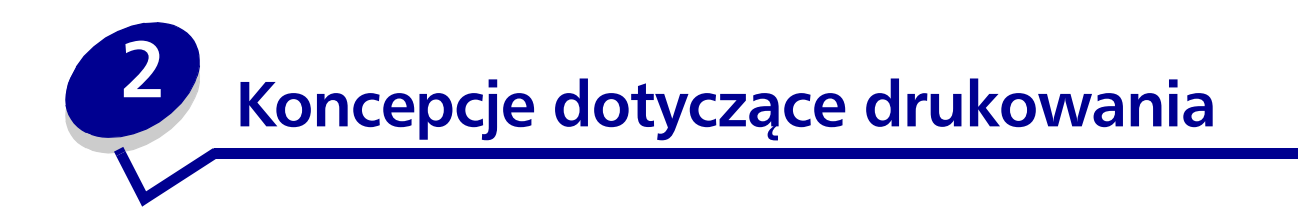

# Drukowanie na zwykłym papierze

Zależnie od gramatury papieru, do podajnika można załadować jednorazowo maksymalnie 100 arkuszy zwykłego papieru.

#### Czynność 1: Załaduj papier

• Załaduj papier pionowo i dosuń go do prawej strony podpórki papieru.

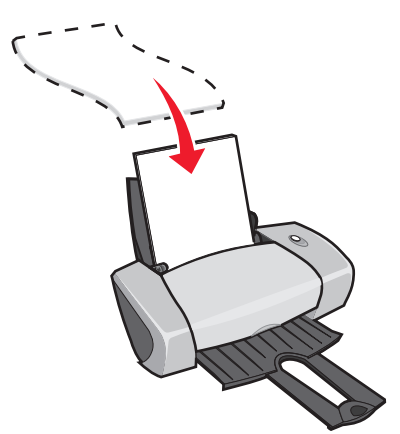

- Nie wpychaj papieru do drukarki na siłę.
- Ściśnij prowadnicę papieru i dosuń ją do lewej krawędzi papieru.

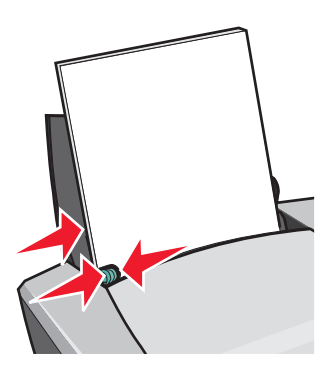

**Uwaga:** Jeśli używany papier ma format letter, regulacja położenia prowadnicy papieru może nie być konieczna.

#### Czynność 2: Dostosuj ustawienia drukowania

Jeśli używany jest papier w formacie A4 lub letter i dokument ma być wydrukowany w normalnej jakości, nie ma potrzeby zmiany ustawień.

Jeśli używany jest nośnik specjalny, należy postępować zgodnie z instrukcjami dla danego rodzaju papieru.

#### Czynność 3: Wydrukuj dokument.

Kliknij przycisk **OK**.

# Drukowanie zdjęć

Do podajnika można załadować jednorazowo maksymalnie 50 arkuszy papieru powlekanego, foto lub błyszczącego, zależnie od grubości papieru. Przed załadowaniem papieru foto i zmianą ustawień można próbnie wydrukować zdjęcie na zwykłym papierze. Informacje dotyczące drukowania na kartach można znaleźć w sekcji "Drukowanie kart" na stronie 17.

## Czynność 1: Załaduj papier foto

- Aby uzyskać jak najlepsze wyniki, użyj papieru przeznaczonego dla drukarek atramentowych.
- Przeczytaj uważnie instrukcje producenta papieru.
- Załaduj papier foto pionowo i dosuń go do prawej strony podpórki papieru.

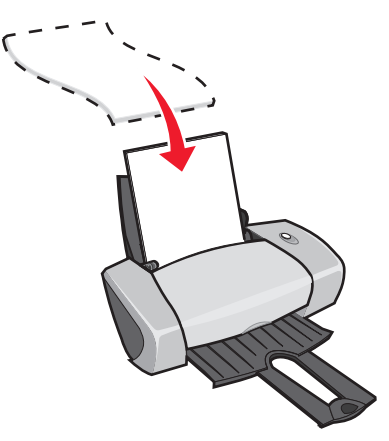

- Strona błyszcząca lub powlekana powinna być skierowana do użytkownika.
- Nie wpychaj papieru do drukarki na siłę.

• Ściśnij prowadnicę papieru i dosuń ją do lewej krawędzi papieru.

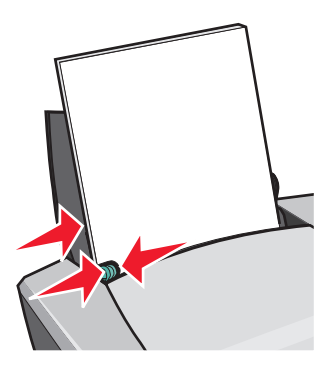

**Uwaga:** Jeśli używany papier ma format letter, regulacja położenia prowadnicy papieru może nie być konieczna.

#### Czynność 2: Dostosuj ustawienia drukowania

1 W oknie aplikacji z otwartym dokumentem kliknij Plik > Drukuj.

Zostanie wyświetlone okno dialogowe Drukuj.

- 2 W oknie dialogowym Drukuj kliknij przycisk Właściwości, Preferencje lub Opcje.
- **3** Ustaw jakość wydruku:
  - a W oknie dialogowym Właściwości drukowania wybierz kartę Jakość/Liczba kopii.
  - **b** W obszarze Jakość/Szybkość wybierz opcję **Lepsza** lub **Najlepsza**.

**Uwaga:** Ustawienia te zapewniają wyższą i najwyższą jakość drukowanych dokumentów, ale powodują jednocześnie wydłużenie czasu drukowania.

- 4 Wybierz typ papieru:
  - a Woknie dialogowym Właściwości drukowania wybierz kartę Papier.
  - **b** W obszarze Typ wybierz **Papier foto/błyszczący** lub **Papier powlekany**.
- 5 Wybierz rozmiar papieru:
  - a Woknie dialogowym Właściwości drukowania wybierz kartę Papier.
  - **b** Z menu Rozmiar papieru wybierz odpowiedni rozmiar. Więcej informacji na temat drukowania na papierze o niestandardowym rozmiarze można znaleźć w sekcji "Drukowanie na papierze o rozmiarze niestandardowym" na stronie 41.
- 6 Kliknij przycisk **OK**.

# Czynność 3: Wydrukuj zdjęcia

Kliknij przycisk **OK**.

**Uwaga:** Aby zapobiec rozmazywaniu się wydruku, wyjmuj z drukarki każde wydrukowane zdjęcie i pozostaw je do całkowitego wyschnięcia, zanim położysz na nim następne zdjęcie.

## Drukowanie na papierze premium lub powlekanym

Do podajnika można załadować jednorazowo maksymalnie 100 arkuszy papieru premium, zależnie od jego grubości.

#### Czynność 1: Załaduj papier premium lub papier powlekany

- Przeczytaj uważnie instrukcje dołączone przez producenta papieru.
- Załaduj papier premium pionowo i dosuń go do prawej strony podpórki papieru.

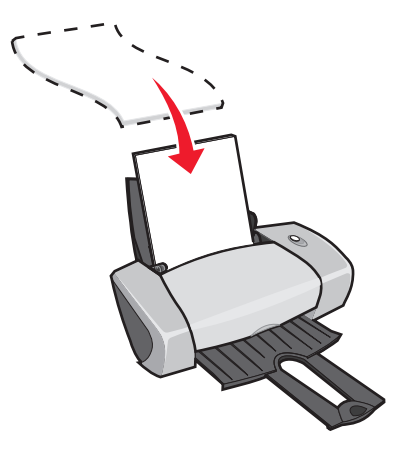

• Jeśli na papierze jest specjalny znak, musi on być skierowany w stronę przeciwną do użytkownika.

- Nie wpychaj papieru do drukarki na siłę.
  - **Uwaga:** Ściśnij prowadnicę papieru i dosuń ją do lewej krawędzi papieru. Jeśli używany papier ma format letter, regulacja położenia prowadnicy papieru może być niepotrzebna.

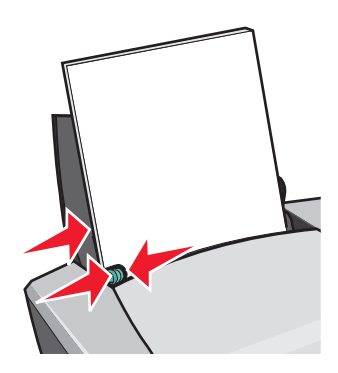

#### Czynność 2: Dostosuj ustawienia drukowania

1 W oknie aplikacji z otwartym dokumentem kliknij **Plik > Drukuj**.

Zostanie wyświetlone okno dialogowe Drukuj.

- 2 W oknie dialogowym Drukuj kliknij przycisk Właściwości, Preferencje lub Opcje.
- **3** Ustaw jakość wydruku:
  - a W oknie dialogowym Właściwości drukowania wybierz kartę Jakość/Liczba kopii.
  - **b** W obszarze Jakość/Szybkość wybierz opcję Lepsza lub Najlepsza.

**Uwaga:** Ustawienia te zapewniają wyższą i najwyższą jakość drukowanych dokumentów, ale powodują jednocześnie wydłużenie czasu drukowania.

- 4 Wybierz typ papieru:
  - **a** W oknie dialogowym Właściwości drukowania wybierz kartę **Papier**.
  - **b** W obszarze Typ papieru wybierz opcję **Zwykły papier**.
- 5 Wybierz rozmiar papieru:
  - a Woknie dialogowym Właściwości drukowania wybierz kartę Papier.
  - **b** Z menu Rozmiar papieru wybierz odpowiedni rozmiar. Więcej informacji na temat drukowania na papierze o niestandardowym rozmiarze można znaleźć w sekcji "Drukowanie na papierze o rozmiarze niestandardowym" na stronie 41.
- 6 Kliknij przycisk **OK**.

# Czynność 3: Wydrukuj dokument.

Kliknij przycisk **OK**.

**Uwaga:** W zasobniku wyjściowym mieści się maksymalnie 25 arkuszy papieru premium. Jeśli wydruk liczy więcej niż 25 stron, należy ściągnąć pierwsze 25 arkuszy z zasobnika wyjściowego przed kontynuowaniem drukowania.

# Drukowanie po obu stronach arkusza papieru

Drukowanie po obu strona arkusza zmniejsza zużycie papieru. Załaduj jednorazowo do podajnika maksymalnie 100 arkuszy papieru, zależnie od jego grubości.

#### Czynność 1: Załaduj papier

• Załaduj papier pionowo i dosuń go do prawej strony podpórki papieru.

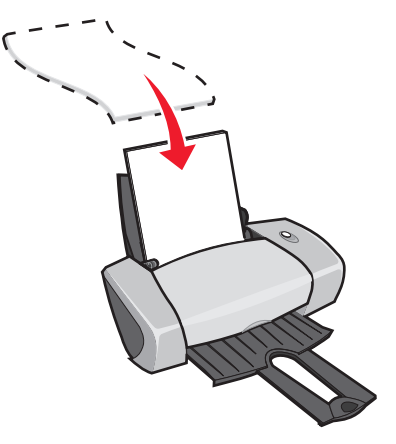

- Nie wpychaj papieru do drukarki na siłę.
- Sprawdź, czy strona do zadrukowania jest zwrócona w kierunku użytkownika.

• Ściśnij prowadnicę papieru i dosuń ją do lewej krawędzi papieru.

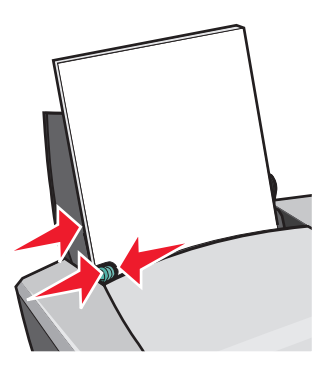

**Uwaga:** Jeśli używany papier ma format letter, regulacja położenia prowadnicy papieru może być niepotrzebna.

Uwaga: Aby uzyskać lepszą jakość, użyj papieru o większej gramaturze.

#### Czynność 2: Dostosuj ustawienia drukowania

1 W oknie aplikacji z otwartym dokumentem kliknij **Plik > Drukuj**.

Zostanie wyświetlone okno dialogowe Drukuj.

- 2 W oknie dialogowym Drukuj kliknij przycisk Właściwości, Preferencje lub Opcje.
- **3** Drukowanie dwustronne:
  - **a** W oknie dialogowym Właściwości drukowania wybierz kartę **Układ wydruku**.
  - **b** W obszarze Druk dwustronny wybierz **Dwustronny**.
  - c Wybierz opcję Oprawa z boku lub Oprawa u góry.

Po wybraniu opcji **Oprawa z boku** strony dokumentu będą odwracane wzdłuż bocznej krawędzi, tak jak w czasopiśmie. Po wybraniu opcji **Oprawa u góry** strony będą odwracane wzdłuż górnej krawędzi, jak w kalendarzu ściennym.

- **d** Informacje na temat dalszego dostosowania dokumentu można znaleźć w instrukcjach dotyczących poszczególnych typów papieru.
- e Kliknij przycisk OK.

# Czynność 3: Wydrukuj dokument.

Kliknij przycisk **OK**.

Najpierw drukowane są strony z numerami nieparzystymi oraz strona z instrukcjami dotyczącymi ponownego załadowania papieru. Po wydrukowaniu stron z numerami nieparzystymi oprogramowanie drukarki wyświetla polecenie ponownego załadowania papieru.

1 Załaduj arkusze papieru (razem ze stroną instrukcji) na podpórce stroną zadrukowaną skierowaną od siebie i strzałkami skierowanymi w dół podajnika papieru.

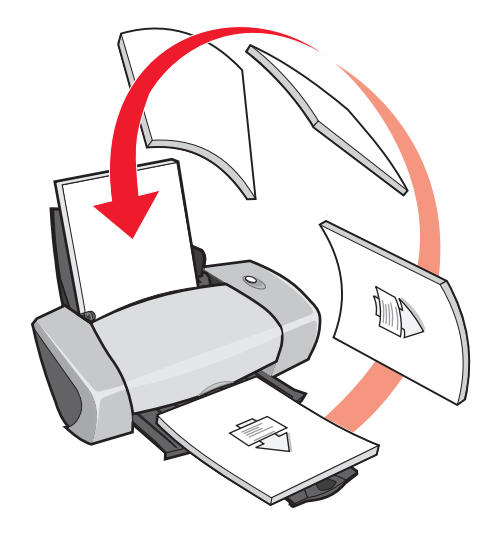

2 Kliknij polecenie Kontynuuj drukowanie.

Wydrukowane zostaną strony z numerami parzystymi.

Aby nie drukować strony z instrukcjami dotyczącymi ponownego załadowania papieru:

- a W oknie dialogowym Właściwości drukowania kliknij Opcje > Opcje stylu.
- **b** Wyczyść pole wyboru **Drukuj stronę z instrukcjami ponownego załadowania papieru**.
- c Kliknij przycisk OK.

# Drukowanie kart

Jednorazowo można załadować maksymalnie 25 kart okolicznościowych, kart indeksowych, kart fotograficznych lub pocztówek, zależnie od grubości kart.

# Czynność 1: Załaduj karty

- Przeczytaj uważnie instrukcje producenta kart.
- Załaduj karty pionowo i dosuń je do prawej strony podpórki papieru.

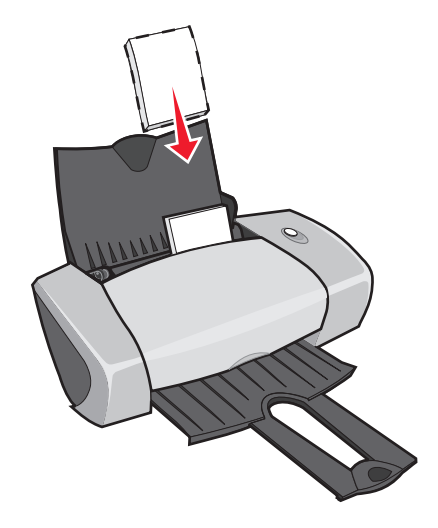

- Sprawdź, czy strona do zadrukowania jest zwrócona w Twoim kierunku.
- Nie wpychaj kart do drukarki na siłę.
- Ściśnij prowadnicę papieru i dosuń ją do lewej krawędzi kart.

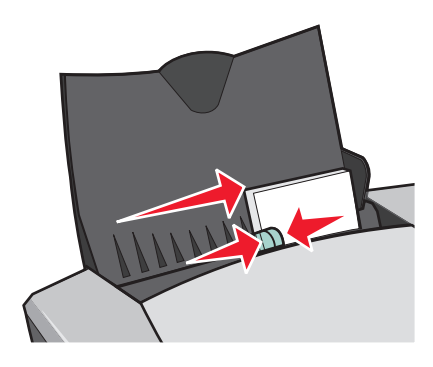

#### Czynność 2: Dostosuj ustawienia drukowania

- W oknie aplikacji z otwartym dokumentem kliknij Plik ► Drukuj.
   Zostanie wyświetlone okno dialogowe Drukuj.
- 2 W oknie dialogowym Drukuj kliknij przycisk Właściwości, Preferencje lub Opcje.

- **3** Ustaw jakość wydruku:
  - a W oknie dialogowym Właściwości drukowania wybierz kartę Jakość/Liczba kopii.
  - **b** W obszarze Jakość/Szybkość wybierz **Lepsza** lub **Najlepsza**, jeśli do drukowania używane są karty foto lub karty okolicznościowe. Wybierz opcję **Normalny** w przypadku innych rodzajów kart.
- **4** Wybierz typ papieru:
  - **a** W oknie dialogowym Właściwości drukowania wybierz kartę **Papier**.
  - **b** W obszarze Typ papieru wybierz opcję Karty.
- 5 Wybierz rozmiar papieru:
  - **a** W oknie dialogowym Właściwości drukowania wybierz kartę **Papier**.
  - **b** Z menu Rozmiar papieru wybierz odpowiedni rozmiar. Więcej informacji na temat drukowania na papierze o niestandardowym rozmiarze można znaleźć w sekcji "Drukowanie na papierze o rozmiarze niestandardowym" na stronie 41.
- 6 Kliknij przycisk OK.

#### Czynność 3: Wydrukuj karty

Kliknij przycisk **OK**.

# Drukowanie kopert

Załaduj jednorazowo do podajnika maksymalnie 10 kopert, zależnie od ich grubości.

#### Czynność 1: Załaduj koperty

**Uwaga:** Nie należy używać kopert z otworami, okienkami, głęboko wytłaczanych, z metalowymi klamrami, taśmami do zawiązywania lub zakładkami.

• Załaduj koperty pionowo i dosuń je do prawej strony podpórki papieru.

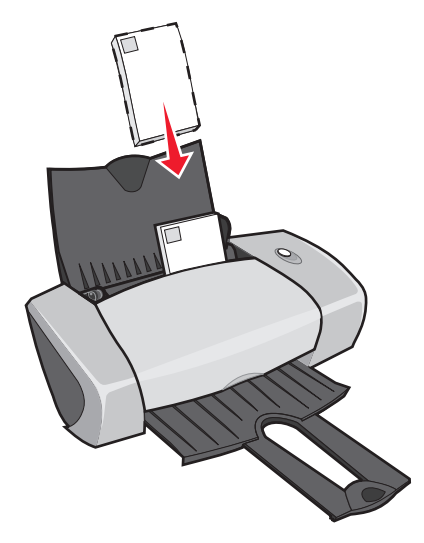

- Sprawdź, czy strona do zadrukowania jest zwrócona w Twoim kierunku.
- Sprawdź, czy miejsce na znaczek znajduje się w lewym górnym rogu.
- Nie wpychaj kopert do drukarki na siłę.
- Ściśnij prowadnicę papieru i dosuń ją do lewej krawędzi kopert.

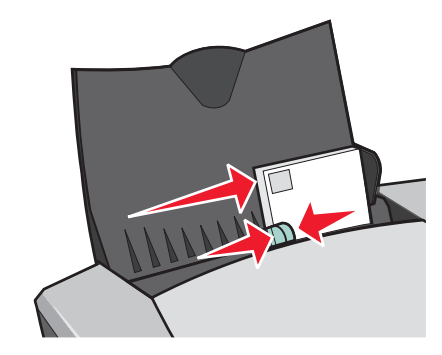

## Czynność 2: Dostosuj ustawienia drukowania

- W oknie aplikacji z otwartym dokumentem kliknij Plik > Drukuj.
   Zostanie wyświetlone okno dialogowe Drukuj.
- 2 W oknie dialogowym Drukuj kliknij przycisk Właściwości, Preferencje lub Opcje.

- **3** Wybierz typ papieru:
  - a Woknie dialogowym Właściwości drukowania wybierz kartę Papier.
  - **b** W obszarze Typ papieru wybierz opcję **Koperty**.
- **4** Wybierz rozmiar kopert:
  - **a** W oknie dialogowym Właściwości drukowania wybierz kartę **Papier**.
  - **b** Z menu Rozmiar kopert wybierz odpowiedni rozmiar. Więcej informacji na temat drukowania na papierze o niestandardowym rozmiarze można znaleźć w sekcji "Drukowanie na papierze o rozmiarze niestandardowym" na stronie 41.
- 5 Wybierz orientację:
  - **a** W oknie dialogowym Właściwości drukowania wybierz kartę **Papier**.
  - **b** W obszarze Orientacja wybierz opcję **Poziomo**.
- 6 Kliknij przycisk **OK**.

**Uwaga:** Wiele programów zastępuje ustawienia na karcie Papier własnymi ustawieniami. Sprawdź, czy w używanym programie ustawiona jest orientacja pozioma.

#### Czynność 3: Wydrukuj koperty

Kliknij przycisk **OK**.

**Uwaga:** W zasobniku wyjściowym mieści się maksymalnie 10 kopert. Aby wydrukować więcej niż 10 kopert, należy ściągnąć pierwsze 10 kopert z zasobnika wyjściowego przed wydrukiem następnych.

# Drukowanie obrazów kolorowych jako czarno-białych

Można załadować maksymalnie 100 arkuszy zwykłego papieru, zależnie od jego grubości.

Drukowanie obrazów kolorowych jako czarno-białych pozwala zmniejszyć zużycie kolorowego atramentu.

# Czynność 1: Załaduj papier

• Załaduj papier pionowo i dosuń go do prawej strony podpórki papieru.

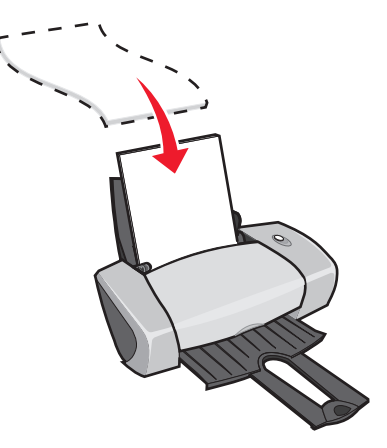

- Sprawdź, czy strona do zadrukowania jest zwrócona w Twoim kierunku.
- Nie wpychaj papieru do drukarki na siłę.
- Ściśnij prowadnicę papieru i dosuń ją do lewej krawędzi papieru.

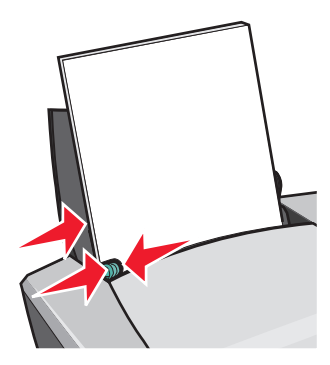

Uwaga: Jeśli używany papier ma format letter, regulacja położenia prowadnicy papieru może być niepotrzebna.

#### Czynność 2: Dostosuj ustawienia drukowania

1 W oknie aplikacji z otwartym dokumentem kliknij **Plik > Drukuj**.

Zostanie wyświetlone okno dialogowe Drukuj.

2 W oknie dialogowym Drukuj kliknij przycisk Właściwości, Preferencje lub Opcje.

- **3** Aby wydrukować obrazy kolorowe jako czarno-białe:
  - a W oknie dialogowym Właściwości drukowania wybierz kartę Jakość/Liczba kopii.
  - b Wybierz opcję Drukuj obrazy kolorowe jako czarno-białe.
  - c Kliknij przycisk OK.
- 4 Aby dodatkowo zmienić ustawienia dla drukowanego dokumentu, należy postępować zgodnie z instrukcjami dotyczącymi używanego rodzaju papieru.

#### Czynność 3: Wydrukuj dokument

Kliknij przycisk **OK**.

**Uwaga:** W zasobniku wyjściowym mieści się maksymalnie 50 arkuszy zwykłego papieru. Jeśli wydruk ma większą objętość, należy ściągnąć pierwsze 50 arkuszy z zasobnika wyjściowego przed kontynuowaniem drukowania.

# Drukowanie broszury

Istnieje możliwość wydrukowania arkuszy dokumentu i utworzenia z nich broszury. Można załadować maksymalnie 100 arkuszy zwykłego papieru, zależnie od jego grubości.

#### Czynność 1: Załaduj papier

• Załaduj papier pionowo i dosuń go do prawej strony podpórki papieru.

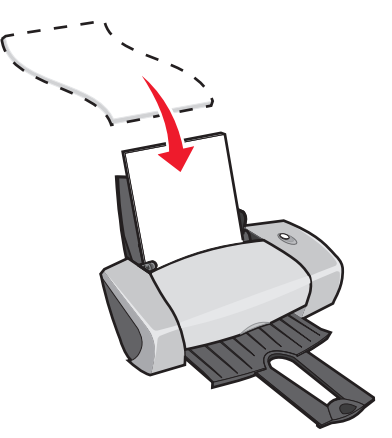

• Sprawdź, czy strona do zadrukowania jest zwrócona w Twoim kierunku.

- Nie wpychaj papieru do drukarki na siłę.
- Ściśnij prowadnicę papieru i dosuń ją do lewej krawędzi papieru.

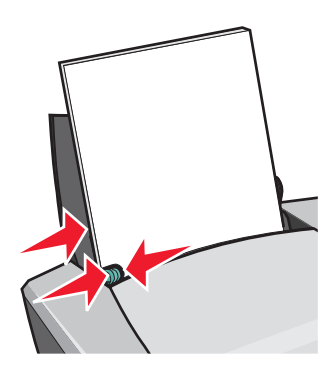

Uwaga: Jeśli używany papier ma format letter, regulacja położenia prowadnicy papieru może być niepotrzebna.

#### Czynność 2: Dostosuj ustawienia drukowania

1 W oknie aplikacji z otwartym dokumentem kliknij **Plik > Drukuj**.

Zostanie wyświetlone okno dialogowe Drukuj.

- 2 W oknie dialogowym Drukuj kliknij przycisk Właściwości, Preferencje lub Opcje.
- **3** Wybierz rozmiar papieru:
  - **a** W oknie dialogowym Właściwości drukowania wybierz kartę **Papier**.
  - **b** Z menu Rozmiar papieru wybierz opcję **A4** lub **Letter**.
- **4** Wybierz układ papieru:
  - **a** W oknie dialogowym Właściwości drukowania wybierz kartę **Układ wydruku**.
  - **b** W obszarze Układ wybierz opcję **Broszura**.
- 5 Wpisz liczbę arkuszy w pakiecie.
  - **Uwaga:** Pakiet to grupa stron złożonych na pół i ułożonych jedna na drugiej przed oprawieniem. Bardzo grube pakiety trudno jest poprawnie złożyć, dlatego drukując na grubszym papierze, należy stosować mniejszą liczbę kartek w pakiecie.
  - a W oknie dialogowym Właściwości drukowania kliknij **Opcje > Opcje stylu**.
  - **b** Wpisz liczbę arkuszy w pakiecie i kliknij przycisk **OK**.
- 6 Kliknij przycisk **OK**, aby zamknąć okno dialogowe Właściwości drukowania.

# Czynność 3: Wydrukuj dokument

Kliknij przycisk **OK**.

Po wydrukowaniu połowy broszury i strony z instrukcjami oprogramowanie drukarki wyświetla komunikat o konieczności ponownego załadowania papieru.

1 Załaduj arkusze papieru (razem ze stroną instrukcji) na podpórce stroną zadrukowaną skierowaną od siebie i strzałkami skierowanymi w dół podajnika papieru.

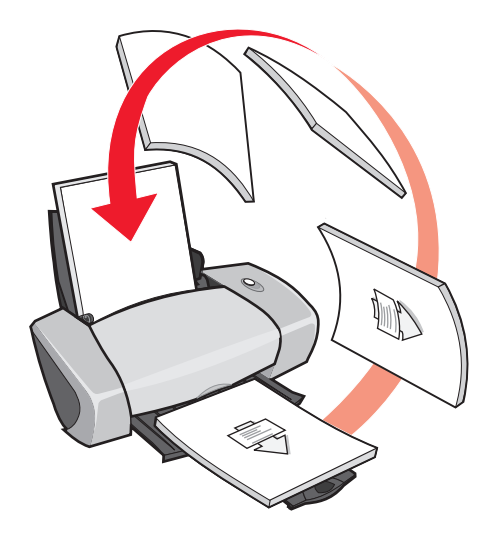

2 Kliknij przycisk Kontynuuj drukowanie.

Aby nie drukować strony z instrukcjami dotyczącymi ponownego załadowania papieru:

- 1 W oknie dialogowym Właściwości drukowania kliknij **Opcje > Opcje stylu**.
- 2 Wyczyść pole wyboru Drukuj stronę z instrukcjami ponownego załadowania papieru.
- 3 Kliknij przycisk OK.

#### Czynność 4: Złóż broszurę

Po wydrukowaniu dokumentu ułóż pakiety jeden na drugim, a następnie opraw broszurę.

Aby złożyć broszurę:

- 1 Ściągnij pierwszy pakiet z zasobnika wyjściowego, złóż go na pół i odłóż na bok.
- 2 Wyjmij następny pakiet, złóż go na pół i połóż na pierwszym pakiecie.

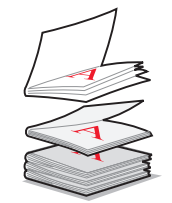

- **3** Kładź kolejne pakiety jeden na drugim, aż broszura będzie gotowa.
- 4 Opraw pakiety, aby zakończyć tworzenie broszury.

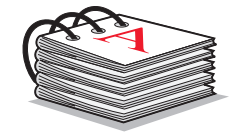

# Drukowanie etykiet

Można załadować maksymalnie 25 arkuszy etykiet, zależnie od ich grubości.

# Czynność 1: Załaduj etykiety

- Używaj etykiet przeznaczonych do drukarek atramentowych.
- Przeczytaj uważnie instrukcje producenta etykiet.
- Pozostaw margines o szerokości 1 mm od krawędzi etykiety.
- Załaduj etykiety pionowo i dosuń je do prawej strony podpórki papieru.

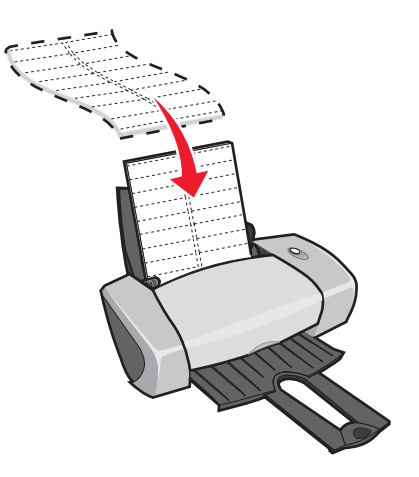

• Sprawdź, czy na arkuszu nie brakuje etykiet i czy nie są one zwinięte.

- Sprawdź, czy strona do zadrukowania jest zwrócona w Twoim kierunku.
- Nie wpychaj etykiet do drukarki na siłę.
- Ściśnij prowadnicę papieru i dosuń ją do lewej krawędzi etykiet.

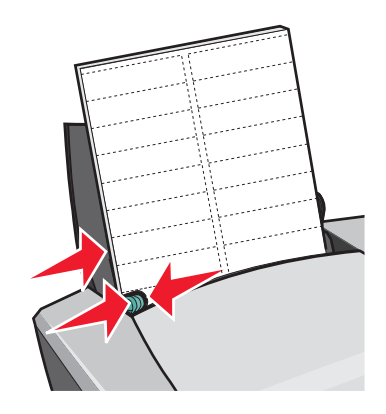

**Uwaga:** Jeśli używane arkusze etykiet mają format letter, regulacja położenia prowadnicy papieru może być niepotrzebna.

#### Czynność 2: Dostosuj ustawienia drukowania

1 W oknie aplikacji z otwartym dokumentem kliknij **Plik > Drukuj**.

Zostanie wyświetlone okno dialogowe Drukuj.

- 2 W oknie dialogowym Drukuj kliknij przycisk Właściwości, Preferencje lub Opcje.
- **3** Ustaw jakość wydruku:
  - **a** W oknie dialogowym Właściwości drukowania wybierz kartę Jakość/Liczba kopii.
  - **b** W obszarze Jakość/Szybkość wybierz opcję **Normalny**.
- **4** Wybierz typ papieru:
  - **a** W oknie dialogowym Właściwości drukowania wybierz kartę **Papier**.
  - **b** W obszarze Typ papieru wybierz opcję **Zwykły papier**.
- 5 Wybierz rozmiar papieru:
  - **a** W oknie dialogowym Właściwości drukowania wybierz kartę **Papier**.
  - **b** Z menu Rozmiar papieru wybierz odpowiedni rozmiar. Więcej informacji na temat drukowania na papierze o niestandardowym rozmiarze można znaleźć w sekcji "Drukowanie na papierze o rozmiarze niestandardowym" na stronie 41.
- 6 Kliknij przycisk **OK**.

# Czynność 3: Wydrukuj etykiety

Kliknij przycisk **OK**.

**Uwaga:** W zasobniku wyjściowym mieści się maksymalnie 10 arkuszy etykiet. Aby wydrukować więcej niż 10 arkuszy, należy przed wydrukiem kolejnych arkuszy ściągnąć z zasobnika wyjściowego pierwsze 10 arkuszy.

# Drukowanie materiałów informacyjnych

| <br> |
|------|
| <br> |
| <br> |
| <br> |
| <br> |
| <br> |
| <br> |
| <br> |
| <br> |
| <br> |
|      |
|      |
|      |
| <br> |
|      |
|      |
|      |
|      |
| <br> |
| <br> |
| <br> |
| <br> |
| <br> |
|      |
|      |
|      |

Funkcja drukowania materiałów informacyjnych, czyli wielu obrazów stron na jednym arkuszu papieru, pozwala oszczędzać papier. Maksymalnie można załadować 100 arkuszy zwykłego papieru, zależnie od jego grubości.

## Czynność 1: Załaduj papier

• Załaduj papier pionowo i dosuń go do prawej strony podpórki papieru.

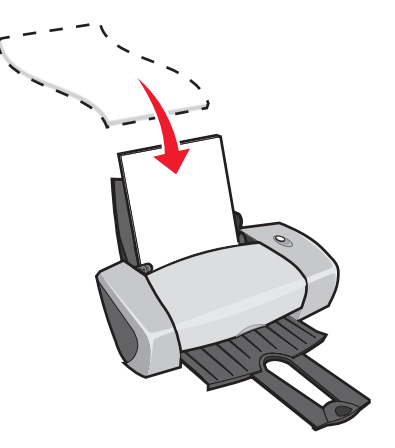

- Sprawdź, czy strona do zadrukowania jest zwrócona w Twoim kierunku.
- Nie wpychaj papieru do drukarki na siłę.

• Ściśnij prowadnicę papieru i dosuń ją do lewej krawędzi papieru.

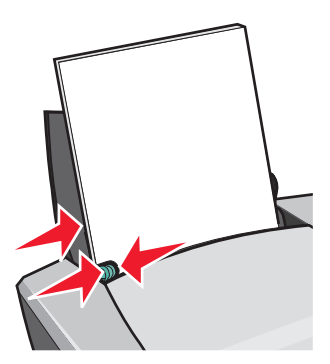

Uwaga: Jeśli używany papier ma format letter, regulacja położenia prowadnicy papieru może być niepotrzebna.

Uwaga: Aby uzyskać lepszą jakość, użyj papieru o większej gramaturze.

#### Czynność 2: Dostosuj ustawienia drukowania

1 W oknie aplikacji z otwartym dokumentem kliknij **Plik > Drukuj**.

Zostanie wyświetlone okno dialogowe Drukuj.

- 2 W oknie dialogowym Drukuj kliknij przycisk Właściwości, Preferencje lub Opcje.
- **3** Wybierz układ wydruku:
  - **a** W oknie dialogowym Właściwości drukowania wybierz kartę **Układ wydruku**.
  - **b** W obszarze Układ wybierz opcję Kilka stron na arkuszu.
  - c Wybierz liczbę stron (dwie, trzy, cztery lub osiem), które mają być drukowane na jednym arkuszu papieru.
  - d Aby wydrukować obramowanie wokół każdego obrazu strony, wybierz opcję Drukuj obramowania stron.
- 4 Aby drukować po obu stronach arkusza papieru:
  - **a** W oknie dialogowym Właściwości drukowania wybierz kartę **Układ wydruku**.
  - **b** W obszarze Drukowanie dwustronne wybierz opcję **Dwustronny**.
  - c Wybierz opcję Oprawa z boku lub Oprawa u góry.

Po wybraniu opcji **Oprawa z boku** strony dokumentu będą odwracane wzdłuż bocznej krawędzi, tak jak w czasopiśmie. Po wybraniu opcji **Oprawa u góry** strony będą odwracane wzdłuż górnej krawędzi, jak w kalendarzu ściennym.

5 Kliknij przycisk **OK**.

# Czynność 3: Wydrukuj materiały informacyjne

Kliknij przycisk **OK**.

Jeśli materiały informacyjne zostały sformatowane do wydruku jednostronnego, wydruk został zakończony.

Jeśli materiały informacyjne zostały sformatowane do wydruku dwustronnego, kontynuuj drukowanie.

1 Po jednostronnym wydrukowaniu materiałów informacyjnych oprogramowanie drukarki wyświetla komunikat o konieczności ponownego załadowania papieru. Załaduj arkusze papieru (razem ze stroną instrukcji) na podpórce stroną zadrukowaną skierowaną od siebie i strzałkami skierowanymi w dół podajnika papieru.

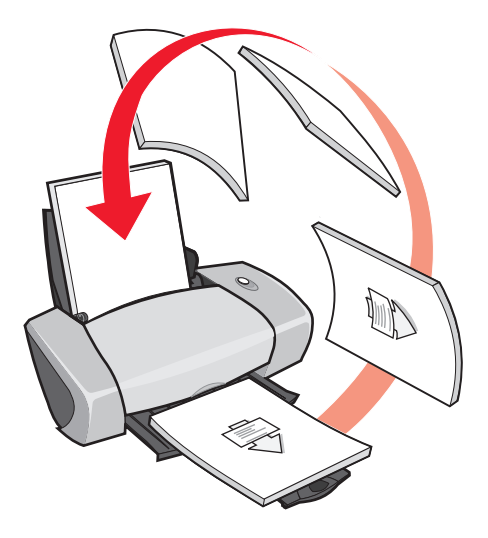

2 Kliknij przycisk Kontynuuj drukowanie.

Aby nie drukować strony z instrukcjami dotyczącymi ponownego załadowania papieru:

- 1 W oknie dialogowym Właściwości drukowania kliknij **Opcje > Opcje stylu**.
- 2 Wyczyść pole wyboru Drukuj stronę z instrukcjami ponownego załadowania papieru.
- 3 Kliknij przycisk OK.

# Drukowanie plakatu

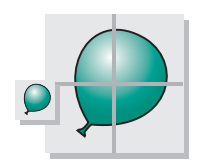

Obraz jednej strony można powiększyć w taki sposób, aby wydrukować go na wielu arkuszach papieru. Można na przykład powiększyć zdjęcie w taki sposób, aby wydrukować go w formie plakatu złożonego z czterech, dziewięciu lub szesnastu arkuszy papieru.

Można wydrukować maksymalnie 100 arkuszy zwykłego papieru, zależnie od jego grubości.

#### Czynność 1: Załaduj papier

• Załaduj papier pionowo i dosuń go do prawej strony podpórki papieru.

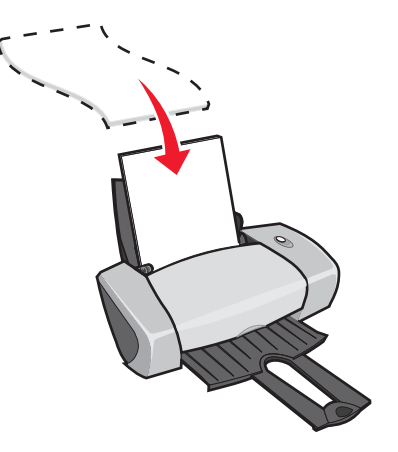

- Sprawdź, czy strona do zadrukowania jest zwrócona w Twoim kierunku.
- Nie wpychaj papieru do drukarki na siłę.

• Ściśnij prowadnicę papieru i dosuń ją do lewej krawędzi papieru.

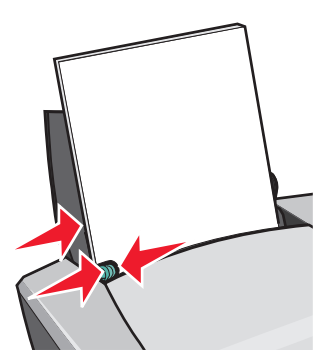

**Uwaga:** Jeśli używany papier ma format letter, regulacja położenia prowadnicy papieru może nie być konieczna.

Uwaga: Aby uzyskać lepszą jakość, użyj papieru o większej gramaturze.

#### Czynność 2: Dostosuj ustawienia drukowania

1 W oknie aplikacji z otwartym dokumentem kliknij **Plik > Drukuj**.

Zostanie wyświetlone okno dialogowe Drukuj.

- 2 W oknie dialogowym Drukuj kliknij przycisk Właściwości, Preferencje lub Opcje.
- **3** Ustaw jakość wydruku:
  - **a** W oknie dialogowym Właściwości drukowania wybierz kartę Jakość/Liczba kopii.
  - **b** W obszarze Jakość/Szybkość wybierz opcję **Normalny**.

**Uwaga:** Inne ustawienia zapewniają wyższą jakość drukowanych dokumentów, ale powodują jednocześnie wydłużenie czasu drukowania.

- **4** Wybierz układ wydruku:
  - **a** W oknie dialogowym Właściwości drukowania wybierz kartę **Układ wydruku**.
  - **b** W obszarze Układ wybierz opcję **Plakat**.
- **5** Wybierz rozmiar plakatu:
  - a Wybierz rozmiar plakatu: 2 x 2 (łącznie cztery strony), 3 x 3 (łącznie dziewięć stron) lub 4 x 4 (łącznie 16 stron).
  - **b** Wybierz opcję **Drukuj znaczniki cięcia**, aby ułatwić sobie obcięcie krawędzi stron składowych.

- 6 Aby ponownie wydrukować wybór stron:
  - a Kliknij przycisk Wybierz strony do wydruku...

Numery stron, które *ni*e mają być drukowane znajdują się w przekreślonym okręgu i są zacieniowane. Kliknięcie strony powoduje jej wybranie lub anulowanie wyboru.

- **b** Kliknij przycisk **OK**.
- 7 Kliknij przycisk OK.

#### Czynność 3: Wydrukuj plakat

Kliknij przycisk **OK**.

#### Sklej plakat

1 Z każdego wydrukowanego arkusza odetnij białe obrzeża na dwóch sąsiednich krawędziach arkusza.

Na przykład odetnij białe obrzeża na górnym i na lewym brzegu każdego arkusza.

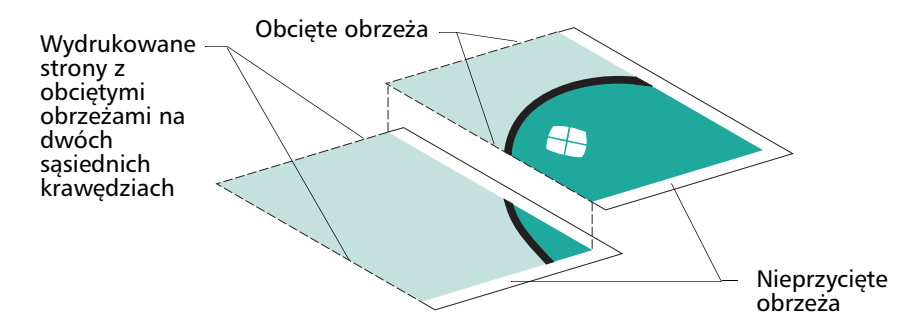

- **2** Ułóż arkusze w taki sposób, aby każde przycięte obrzeże nachodziło na nieprzycięte (białe) obrzeże.
- 3 Sklej wszystkie arkusze razem od spodu, używając taśmy klejącej.
- 4 Aby zakończyć tworzenie plakatu, przytnij wszystkie pozostałe białe obrzeża.

# Drukowanie na naprasowywankach

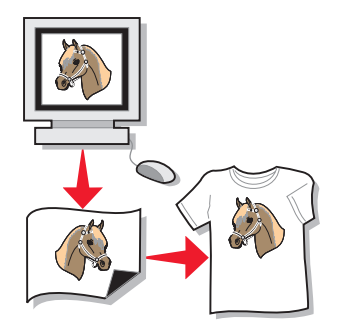

Można załadować maksymalnie 100 naprasowywanek, zależnie od ich grubości. Przed drukowaniem na naprasowywance można zrobić próbny wydruk na zwykłym papierze.

Uwaga: Aby uzyskać jak najlepsze wyniki, należy ładować naprasowywanki pojedynczo.

## Czynność 1: Załaduj naprasowywanki

- Przeczytaj uważnie instrukcje producenta naprasowywanek.
- Załaduj naprasowywanki pionowo i dosuń je do prawej strony podpórki papieru.

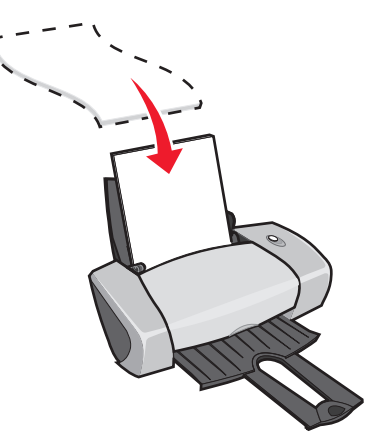

- Strona do zadrukowania (pusta strona) powinna być skierowana w Twoją stronę.
- Nie wkładaj naprasowywanek do drukarki na siłę.

• Ściśnij prowadnicę papieru i dosuń ją do lewej krawędzi naprasowywanek.

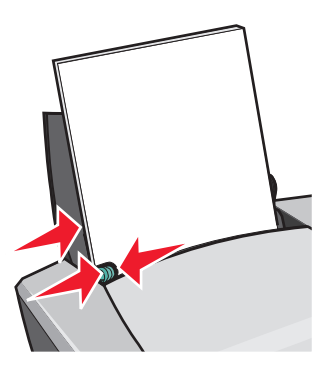

**Uwaga:** Jeśli używane arkusze naprasowywanek mają format letter, regulacja położenia prowadnicy papieru może nie być konieczna.

#### Czynność 2: Dostosuj ustawienia drukowania

1 W oknie aplikacji z otwartym dokumentem kliknij **Plik + Drukuj**.

Zostanie wyświetlone okno dialogowe Drukuj.

- 2 W oknie dialogowym Drukuj kliknij przycisk Właściwości, Preferencje lub Opcje.
- **3** Ustaw jakość wydruku:
  - **a** W oknie dialogowym Właściwości drukowania wybierz kartę Jakość/Liczba kopii.
  - **b** W obszarze Jakość/Szybkość wybierz opcję **Normalny** lub **Lepsza**.
- **4** Wybierz typ papieru:
  - **a** W oknie dialogowym Właściwości drukowania wybierz kartę **Papier**.
  - **b** W obszarze Typ papieru wybierz opcję **Naprasowywanka**.
- 5 Jeśli używane oprogramowanie nie ma opcji wydruku lustrzanego lub wydruku naprasowywanek, wybierz układ wydruku:
  - **a** W oknie dialogowym Właściwości drukowania wybierz kartę **Układ wydruku**.
  - **b** W obszarze Układ wybierz opcję **Lustrzany**.
- 6 Kliknij przycisk **OK**.

# Czynność 3: Wydrukuj naprasowywankę

Kliknij przycisk **OK**.

**Uwaga:** Aby zapobiec rozmazywaniu się wydruku, wyciągaj z drukarki każdą wydrukowaną naprasowywankę i pozostaw ją do całkowitego wyschnięcia, zanim położysz na niej następną.

# Drukowanie na foliach

Można załadować maksymalnie 50 folii, zależnie od ich grubości.

## Czynność 1: Załaduj folie

- Użyj folii przeznaczonych do drukarek atramentowych.
- Przeczytaj uważnie instrukcje załączone przez producenta folii.
- Załaduj folie pionowo i dosuń je do prawej strony podpórki papieru.

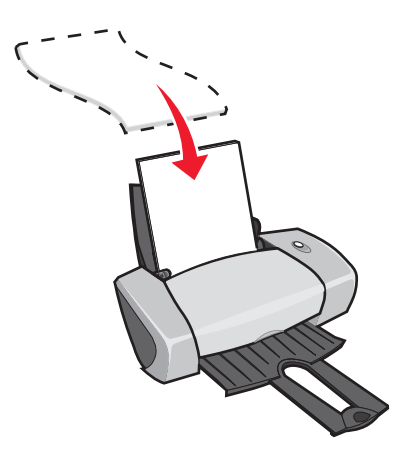

- Strona do zadrukowania (szorstka) powinna być skierowana w Twoją stronę. Jeśli folie zaopatrzone są w pasek, powinien on być skierowany w stronę przeciwną i w dół podajnika drukarki.
- Nie wkładaj folii do drukarki na siłę.
• Ściśnij prowadnicę papieru i dosuń ją do lewej krawędzi folii.

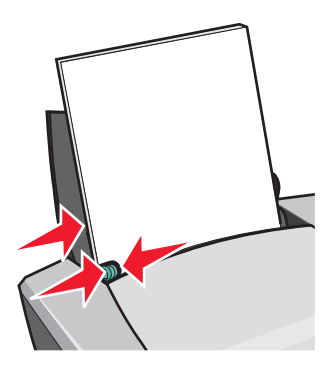

**Uwaga:** Jeśli używane folie mają format letter, regulacja położenia prowadnicy papieru może być niepotrzebna.

### Czynność 2: Dostosuj ustawienia drukowania

1 W oknie aplikacji z otwartym dokumentem kliknij Plik > Drukuj.

Zostanie wyświetlone okno dialogowe Drukuj.

- 2 W oknie dialogowym Drukuj kliknij przycisk Właściwości, Preferencje lub Opcje.
- **3** Ustaw jakość wydruku:
  - **a** W oknie dialogowym Właściwości drukowania wybierz kartę Jakość/Liczba kopii.
  - **b** W obszarze Jakość/Szybkość wybierz opcję **Normalny**.
- 4 Wybierz typ papieru:
  - a W oknie dialogowym Właściwości drukowania wybierz kartę Papier.
  - **b** W obszarze Typ papieru wybierz opcję **Folia**.
- 5 Wybierz rozmiar papieru:
  - **a** W oknie dialogowym Właściwości drukowania wybierz kartę **Papier**.
  - **b** Z menu Rozmiar papieru wybierz opcję **A4** lub **Letter**.
- 6 Kliknij przycisk OK.

## Czynność 3: Wydrukuj folie

Kliknij przycisk **OK**.

**Uwaga:** Aby zapobiec rozmazywaniu się wydruku, wyjmuj z drukarki każdą wydrukowaną folię i pozostaw ją do całkowitego wyschnięcia, zanim położysz na niej następną folię.

# Drukowanie dokumentu w odwrotnej kolejności

Można załadować maksymalnie 100 arkuszy zwykłego papieru, zależnie od jego grubości.

## Czynność 1: Załaduj papier

• Załaduj papier pionowo i dosuń go do prawej strony podpórki papieru.

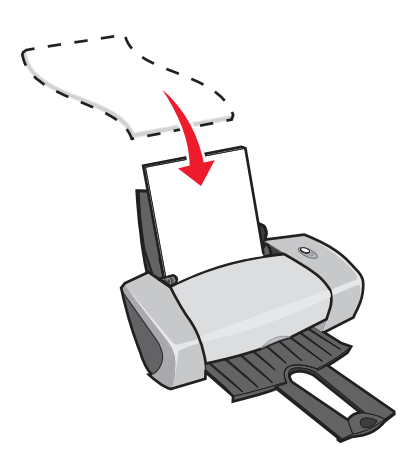

- Sprawdź, czy strona do zadrukowania jest zwrócona w Twoim kierunku.
- Nie wpychaj papieru do drukarki na siłę.
- Ściśnij prowadnicę papieru i dosuń ją do lewej krawędzi papieru.

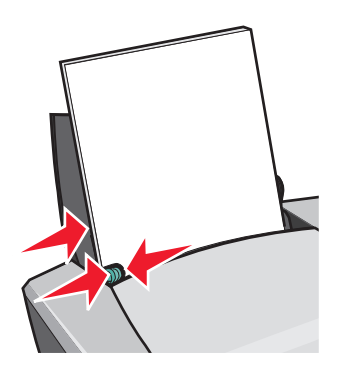

Uwaga: Jeśli używany papier ma format letter, regulacja położenia prowadnicy papieru może nie być konieczna.

## Czynność 2: Dostosuj ustawienia drukowania

- W oknie aplikacji z otwartym dokumentem kliknij Plik ► Drukuj.
   Zostanie wyświetlone okno dialogowe Drukuj.
- 2 W oknie dialogowym Drukuj kliknij przycisk Właściwości, Preferencje lub Opcje.

Drukowanie dokumentu w odwrotnej kolejności

- **3** Aby wydrukować dokument od ostatniej strony:
  - a W oknie dialogowym Właściwości drukowania wybierz kartę Jakość/Liczba kopii.
  - **b** Wybierz opcję **Drukuj od ostatniej strony**.
- **4** W celu zmiany dodatkowych ustawień dla bieżącego dokumentu postępuj zgodnie z instrukcjami dla używanego typu papieru.
- 5 Kliknij przycisk OK.

## Czynność 3: Wydrukuj dokument

Kliknij przycisk **OK**.

**Uwaga:** W zasobniku wyjściowym mieści się maksymalnie 25 arkuszy zwykłego papieru. Jeśli wydruk ma większą objętość, należy przed kontynuowaniem drukowania ściągnąć z zasobnika wyjściowego pierwsze 25 arkuszy.

## Drukowanie wstęgi

Do drukarki można załadować maksymalnie 20 arkuszy wstęgi.

## Czynność 1: Załaduj wstęgę

1 Wyjmij inny papier z drukarki.

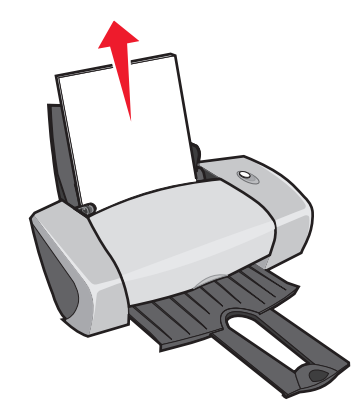

- 2 Za drukarką połóż *dokładnie* tyle arkuszy wstęgi, ile jest potrzebnych do wydruku.
  - **Uwaga:** Załadowanie zbyt dużej liczby arkuszy wstęgi może być przyczyną zacięcia się papieru. Aby uzyskać dalsze informacje na ten temat, zobacz "W drukarce zaciął się papier" na stronie 60.

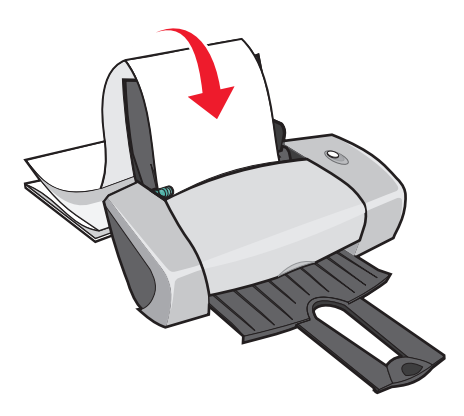

- 3 Załaduj pierwszy arkusz wstęgi do drukarki i dosuń go do prawej strony podpórki papieru.
- 4 Ściśnij prowadnicę papieru i dosuń ją do lewej krawędzi papieru.

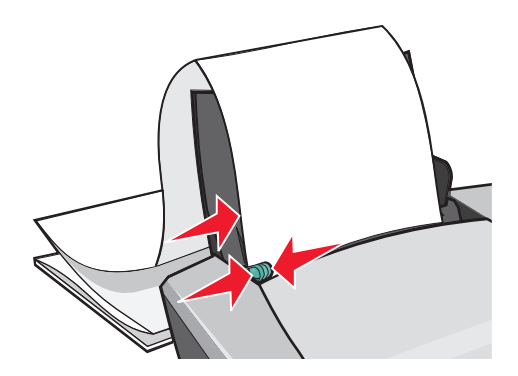

**Uwaga:** Jeśli używana wstęga ma format letter, regulacja położenia prowadnicy papieru może być niepotrzebna.

### Czynność 2: Dostosuj ustawienia drukowania

1 W oknie aplikacji z otwartym dokumentem kliknij **Plik > Drukuj**.

Zostanie wyświetlone okno dialogowe Drukuj.

- 2 W oknie dialogowym Drukuj kliknij przycisk Właściwości, Preferencje lub Opcje.
- **3** Ustaw jakość wydruku:
  - **a** W oknie dialogowym Właściwości drukowania wybierz kartę Jakość/Liczba kopii.
  - **b** W obszarze Jakość/Szybkość wybierz opcję Normalny.

- **4** Wybierz typ papieru:
  - **a** W oknie dialogowym Właściwości drukowania wybierz kartę **Papier**.
  - **b** W obszarze Typ papieru wybierz opcję **Wstęga**.

**Uwaga:** Jeśli zostanie wybrany inny typ papieru, wstęga spowoduje zacięcie. Aby uzyskać dalsze informacje na ten temat, zobacz "W drukarce zaciął się papier" na stronie 60.

- 5 Wybierz rozmiar wstęgi:
  - **a** W oknie dialogowym Właściwości drukowania wybierz kartę **Papier**.
  - **b** Z menu Rozmiar wstęgi wybierz opcję **A4** lub **Letter**.
- **6** Wybierz orientację:
  - **a** W oknie dialogowym Właściwości drukowania wybierz kartę **Papier**.
  - **b** W obszarze Orientacja wybierz opcję **Pionowa** lub **Pozioma**.
- 7 Wybierz układ wydruku:
  - **a** W oknie dialogowym Właściwości drukowania wybierz kartę **Układ wydruku**.
  - **b** W obszarze Układ wybierz opcję **Wstęga**.
- 8 Kliknij przycisk **OK**.

### Czynność 3: Wydrukuj wstęgę

Kliknij przycisk **OK**.

## Drukowanie na papierze o rozmiarze niestandardowym

Do drukarki można załadować maksymalnie 100 arkuszy papieru o rozmiarze niestandardowym, zależnie od jego grubości.

### Czynność 1: Załaduj papier o rozmiarze niestandardowym

- Sprawdź, czy rozmiar papieru mieści się w podanych zakresach:
  - Szerokość: od 76 do 216 mm (od 3 do 8,5 cali)
  - Długość: od 127 do 432 mm (od 5 do 17 cali)

• Załaduj papier pionowo i dosuń go do prawej strony podpórki papieru.

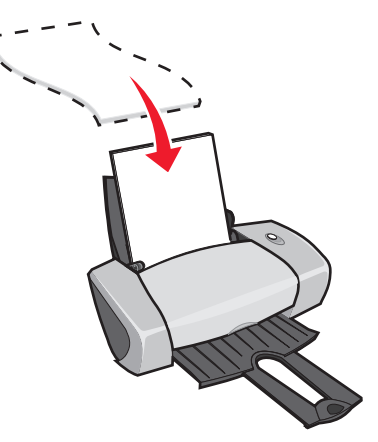

- Sprawdź, czy strona do zadrukowania jest zwrócona w Twoim kierunku.
- Nie wpychaj papieru do drukarki na siłę.
- Ściśnij prowadnicę papieru i dosuń ją do lewej krawędzi papieru.

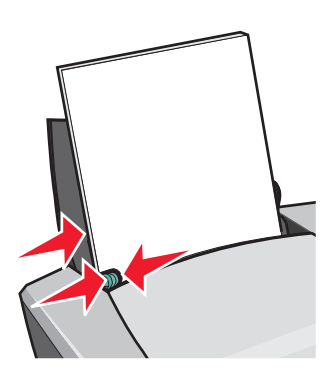

## Czynność 2: Dostosuj ustawienia drukowania

- W oknie aplikacji z otwartym dokumentem kliknij Plik ► Drukuj.
   Zostanie wyświetlone okno dialogowe Drukuj.
- 2 W oknie dialogowym Drukuj kliknij przycisk Właściwości, Preferencje lub Opcje.
- **3** Zdefiniuj niestandardowy rozmiar papieru:
  - **a** W oknie dialogowym Właściwości drukowania wybierz kartę **Papier**.
  - b Z menu Rozmiar papieru wybierz opcję Rozmiar niestandardowy.
     Na ekranie zostanie wyświetlone okno dialogowe.
  - c W obszarze Jednostki wybierz Milimetry lub Cale.

- d Wpisz wymiary papieru o niestandardowym rozmiarze.
- e Kliknij przycisk **OK**.
- **4** Wprowadź dalsze zmiany ustawień, zależnie od typu używanego papieru.

## Czynność 3: Wydrukuj dokument

Kliknij przycisk **OK**.

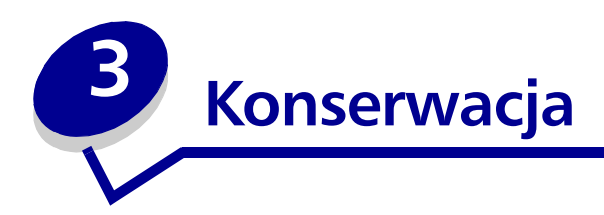

# Wymiana nabojów drukujących

W drukarce Lexmark Z600 Series można stosować następujące naboje:

| Artykuł:       | Numer katalogowy: |
|----------------|-------------------|
| Kolorowy nabój | 26 lub 27         |
| Czarny nabój   | 16 lub 17         |

**Uwaga:** Z drukarki można korzystać także wtedy, gdy zainstalowany jest tylko nabój z atramentami kolorowymi lub tylko nabój z atramentem czarnym.

Aby uzyskać informacje na temat zamawiania materiałów eksploatacyjnych, zobacz str. 50.

## Wyjmowanie zużytych nabojów

- 1 Upewnij się, że lampka zasilania się świeci.
- 2 Podnieś pokrywę przednią.

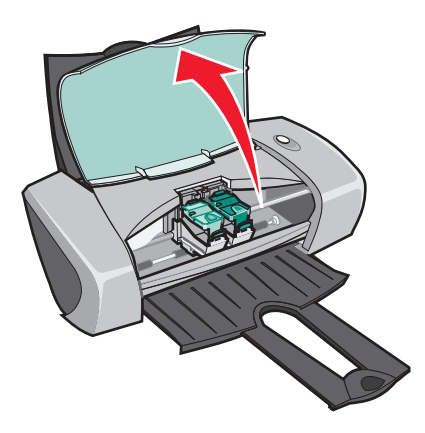

Uchwyt nabojów przesunie się do położenia ładowania, chyba że drukarka jest zajęta.

**3** Naciśnij zaczepy zatrzasków na pokrywach nabojów i podnieś pokrywy.

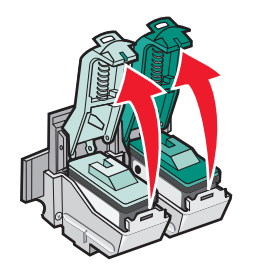

**4** Wyjmij zużyte naboje. Umieść je w szczelnym pojemniku lub zutylizuj zgodnie z obowiązującymi przepisami.

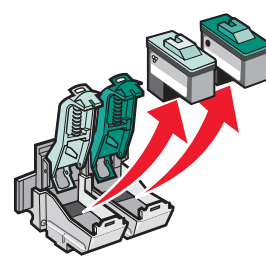

### Instalowanie nabojów

1 Przed zainstalowaniem naboju należy usunąć naklejkę i przezroczystą taśmę znajdujące się w jego dolnej części.

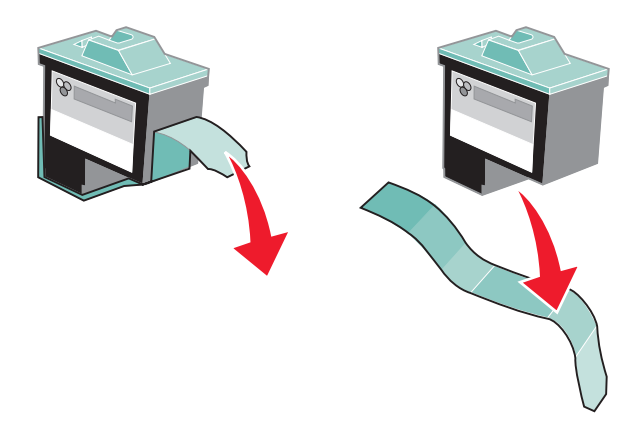

Ostrzeżenie: Do Nie należy dotykać, ani usuwać pozłacanych styków znajdujących się z tyłu i u dołu nabojów drukujących.

**2** Włóż nabój kolorowy do zasobnika z lewej strony. Włóż nabój czarny do zasobnika z prawej strony.

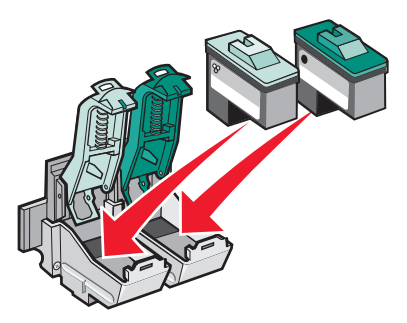

**Uwaga:** Aby wydłużyć okres eksploatacji naboju kolorowego, zainstaluj wraz z nim nabój z czarnym atramentem.

**3** Zatrzaśnij pokrywy zasobników.

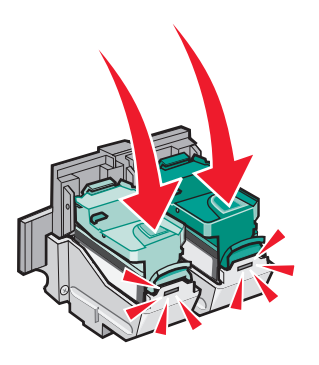

4 Zamknij przednią pokrywę.

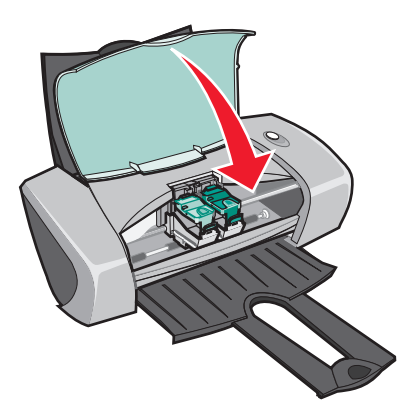

**Uwaga:** Jeśli przednia pokrywa nie będzie zamknięta, nie będzie można uruchomić zadania drukowania.

### Określanie ustawień nabojów w oprogramowaniu drukarki

Przed określeniem ustawień dla nabojów drukujących przy użyciu oprogramowania drukarki należy zainstalować naboje. Aby uzyskać dalsze informacje na ten temat, zobacz "Instalowanie nabojów" na stronie 45.

- 1 Uruchom program Centrum obsługi drukarki Lexmark. Aby uzyskać dalsze informacje na ten temat, zobacz "Program Centrum obsługi drukarki Lexmark" na stronie 8.
- 2 Na karcie Przegląd kliknij Zainstaluj nowy nabój drukujący.
- **3** Wybierz rodzaj instalowanego naboju.

- 4 Kliknij przycisk **OK** lub **Dalej**.
- 5 Jeśli instalowany nabój jest nowy, przejdź do sekcji "Wyrównywanie nabojów drukujących."

# Wyrównywanie nabojów drukujących

Zwykle naboje drukujące wyrównuje się tylko po ich instalowaniu lub wymianie. Wyrównanie nabojów może być jednak konieczne także wtedy, gdy:

- Drukowane znaki mają niewłaściwe kształty lub są nieprawidłowo wyrównane do lewego marginesu.
- Proste pionowe linie są pofalowane.

Aby wyrównać naboje:

- 1 Załaduj zwykły papier.
- **2** Otwórz program Centrum obsługi drukarki Lexmark Aby uzyskać dalsze informacje na ten temat, zobacz str. 8.
- **3** Na karcie Przegląd kliknij opcję **Wyrównaj w celu usunięcia rozmazanych krawędzi**.
- 4 Kliknij polecenie Drukuj.

Zostanie wydrukowana strona wyrównywania.

5 Odczytaj numer pod najciemniejszą strzałką dla każdej grupy wyrównania.

**Uwaga:** Określ, czy nabój jest nowy czy stary (czy był używany wcześniej). Jeśli stary nabój zostanie nieprawidłowo zidentyfikowany jako nowy, poziomy atramentu wskazywane w programie Centrum obsługi drukarki Lexmark mogą być nieprawidłowe.

- **6** W oknie dialogowym Wyrównaj naboje za pomocą strzałek w górę i w dół wybierz numer odpowiadający najciemniejszej strzałce na wydruku dla każdej grupy wyrównania.
- 7 Kliknij przycisk OK.

Jeśli nie można wydrukować strony wyrównywania, sprawdź czy naklejka i taśma zostały całkowicie usunięte z obydwu nabojów. Aby uzyskać dalsze informacje na ten temat, zobacz "Instalowanie nabojów" na stronie 45.

## Poprawianie jakości wydruku

Jeśli jakość wydruku dokumentu jest niezadowalająca:

- Użyj papieru odpowiedniego dla tego dokumentu. Na przykład w celu wydrukowania zdjęcia użyj papieru foto.
- Zastosuj papier o większej gramaturze, papier o czystym odcieniu bieli lub papier powlekany.
- Wybierz lepszą jakość wydruku.
  - 1 W używanym programie kliknij **Plik Drukuj**.

Zostanie wyświetlone okno dialogowe Drukuj.

- 2 W oknie dialogowym Drukuj kliknij przycisk Właściwości, Preferencje lub Opcje.
- **3** W obszarze Jakość/Szybkość wybierz opcję Lepsza lub Najlepsza.

Jeśli jakość wydruku dokumentu jest nadal niezadowalająca, wykonaj następujące czynności:

- 1 Wyjmij i włóż ponownie naboje drukujące:
  - **a** Wyjmij naboje drukujące. Aby uzyskać dalsze informacje na ten temat, zobacz "Wyjmowanie zużytych nabojów" na stronie 44.
  - **b** Włóż naboje drukujące. Aby uzyskać dalsze informacje na ten temat, zobacz "Instalowanie nabojów" na stronie 45.
  - c Ponownie wydrukuj dokument.
  - d Jeśli jakość wydruku nie poprawiła się, kontynuuj czynności opisane w p. 2.
- 2 Wyczyść dysze drukujące:
  - a Załaduj papier. Aby uzyskać dalsze informacje na ten temat, zobacz "Czynność 1: Załaduj papier" na stronie 10.
  - **b** Uruchom program Centrum obsługi drukarki Lexmark. Aby uzyskać dalsze informacje na ten temat, zobacz str. 8.
  - c Kliknij kartę Przegląd.
  - d Na karcie Przegląd kliknij opcję Wyczyść w celu usunięcia poziomych smug.

e Kliknij polecenie Drukuj.

Podczas drukowania specjalnej strony czyszczenia dysz zostanie uruchomiony proces czyszczenia dysz drukujących, polegający na przepchaniu atramentu przez zatkane dysze.

- f Wydrukuj dokument ponownie w celu sprawdzenia, czy jakość wydruku uległa poprawie.
- **g** Jeśli jakość wydruku nie jest satysfakcjonująca, wykonaj czynności opisane w p. 3, a następnie ponownie wydrukuj dokument.
- **3** Przetrzyj dysze i styki naboju:
  - **a** Wyjmij naboje drukujące. Aby uzyskać dalsze informacje na ten temat, zobacz "Wyjmowanie zużytych nabojów" na stronie 44.
  - **b** Zmocz czystą, niestrzępiącą się szmatkę w wodzie.
  - c Delikatnie przyłóż ściereczkę do dysz i przytrzymaj przez około 3 sekundy, a następnie przetrzyj dysze w kierunku pokazanym na rysunku.

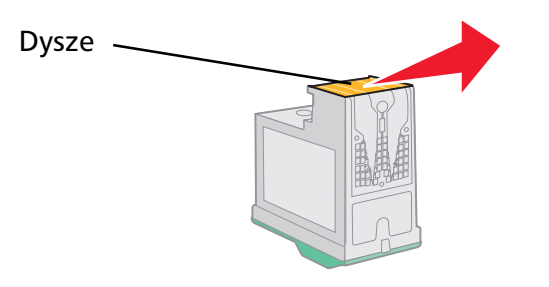

**d** Delikatnie przyłóż inny, czysty fragment ściereczki do styków i przytrzymaj przez 3 sekundy, a następnie przetrzyj styki w kierunku pokazanym na rysunku.

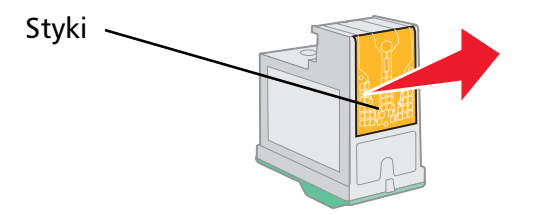

- e Używając czystych fragmentów ściereczki powtórz opisane powyżej czynności (p. c do d).
- f Poczekaj, aż dysze i styki całkowicie wyschną.
- g Zainstaluj ponownie naboje drukujące.
- h Ponownie wydrukuj dokument.

- i Jeśli jakość wydruku nie uległa poprawie, wykonaj ponownie raz lub dwa razy czynności opisane powyżej (p. 3).
- j Jeśli jakość wydruku jest nadal niezadowalająca, wymień naboje drukujące. Dalsze informacje na ten temat można znaleźć w sekcji "Zamawianie materiałów eksploatacyjnych" na stronie 50.

# Zabezpieczanie nabojów

Aby zapewnić maksymalny czas eksploatacji nabojów z atramentem oraz optymalne wyniki pracy drukarki:

- Przechowuj nowy nabój w opakowaniu aż do czasu jego instalacji.
- Nabój drukujący należy wyjmować z drukarki tylko w celu jego wymiany, oczyszczenia lub umieszczenia w szczelnym pojemniku. Naboje nie będą drukować prawidłowo, jeśli zostaną wyjęte z drukarki i pozostawione bez zabezpieczenia przez dłuższy czas.

Gwarancja drukarki firmy Lexmark nie obejmuje napraw awarii ani uszkodzeń spowodowanych przez ponownie napełniony nabój. Firma Lexmark nie zaleca korzystania z ponownie napełnianych nabojów. Ponownie napełniony nabój może wpływać niekorzystnie na jakość wydruków i może spowodować uszkodzenie drukarki. Aby uzyskać najlepsze efekty, należy używać materiałów eksploatacyjnych firmy Lexmark.

# Zamawianie materiałów eksploatacyjnych

Aby zamówić materiały eksploatacyjne lub uzyskać adres lokalnego dystrybutora, odwiedź witrynę sieci Web firmy Lexmark pod adresem www.lexmark.com.

| Artykuł:       | Numer katalogowy: |
|----------------|-------------------|
| Nabój czarny   | 16 lub 17         |
| Nabój kolorowy | 26 lub 27         |
| Kabel USB      | 12A2405           |

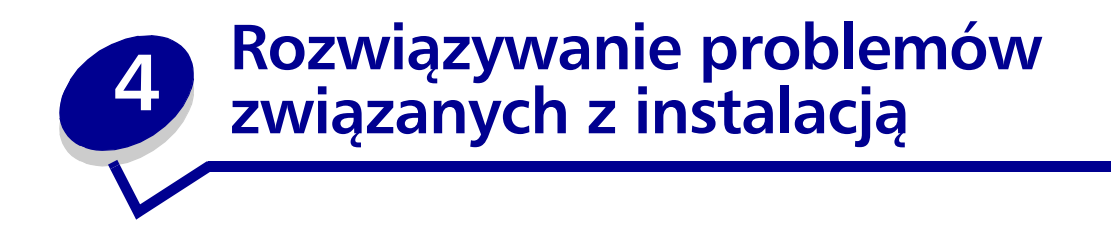

# Wykaz czynności związanych z rozwiązywaniem problemów

- Czy zasilacz jest prawidłowo podłączony do drukarki i do uziemionego gniazda zasilającego?
- Czy drukarka i komputer są włączone?
- Czy kabel USB jest dobrze podłączony do komputera i drukarki?
- Czy któraś z lampek drukarki miga? Aby uzyskać dalsze informacje na ten temat, zobacz "Komunikaty o błędach i migające lampki" na stronie 55.
- Czy usunięto naklejkę i przezroczystą taśmę zabezpieczającą naboje drukujące z tyłu i od spodu?
- Czy naboje drukujące zostały prawidłowo zainstalowane? Aby uzyskać dalsze informacje na ten temat, zobacz "Instalowanie nabojów" na stronie 45.
- Czy papier jest prawidłowo załadowany? Upewnij się, że papier nie został wepchnięty zbyt głęboko do drukarki. Aby uzyskać dalsze informacje na ten temat, zobacz str. 10.
- Czy oprogramowanie drukarki zostało prawidłowo zainstalowane?

Na pulpicie kliknij Start > Programy lub Wszystkie programy.

Jeśli na liście programów nie pojawi się pozycja Lexmark Z600 Series, zainstaluj oprogramowanie drukarki.

Czy drukarka jest ustawiona jako drukarka domyślna?

Aby ustawić drukarkę jako drukarkę domyślną:

- 1 Kliknij Start > Ustawienia > Drukarki.
- 2 Prawym przyciskiem myszy kliknij pozycję Lexmark Z600 Series i sprawdź, czy opcja Ustaw jako domyślną jest zaznaczona.

Czy drukarka jest podłączona bezpośrednio do komputera? Jeśli drukarka jest podłączona przez urządzenie zewnętrzne, takie jak koncentrator USB, przełącznik, skaner lub telefaks, wykonaj następujące czynności:

- 1 Odłącz drukarkę od urządzenia zewnętrznego.
- 2 Podłącz drukarkę bezpośrednio do komputera, używając kabla USB.
- **3** Postępuj zgodnie z poniższymi instrukcjami, aby wydrukować stronę testową.
  - **a** Otwórz program Centrum obsługi drukarki Lexmark Aby uzyskać dalsze informacje na ten temat, zobacz str. 8.
  - **b** Na karcie Przegląd kliknij przycisk **Drukuj stronę testową**.
    - Jeśli strona testowa zostanie wydrukowana, problem może dotyczyć urządzenia zewnętrznego, a nie drukarki. W celu uzyskania pomocy skorzystaj z dokumentacji dostarczonej razem z tym urządzeniem.
    - Jeśli strona testowa nie zostanie wydrukowana, poszukaj dodatkowych informacji dotyczących rozwiązywania problemów w systemie Pomocy oprogramowania drukarki.

# Rozwiązywanie problemów występujących podczas instalacji oprogramowania drukarki

Jeśli oprogramowanie drukarki nie zostało prawidłowo zainstalowane, podczas próby drukowania zostanie wyświetlony komunikat o błędzie komunikacyjnym. Konieczne może być odinstalowanie, a następnie ponowne zainstalowanie oprogramowania drukarki.

### Po włożeniu dysku CD z oprogramowaniem drukarki nic się nie dzieje.

- 1 Zamknij wszystkie otwarte aplikacje.
- 2 Uruchom ponownie komputer.

**3** Kliknij przycisk **Anuluj** na wszystkich wyświetlonych ekranach podobnych do przedstawionych poniżej.

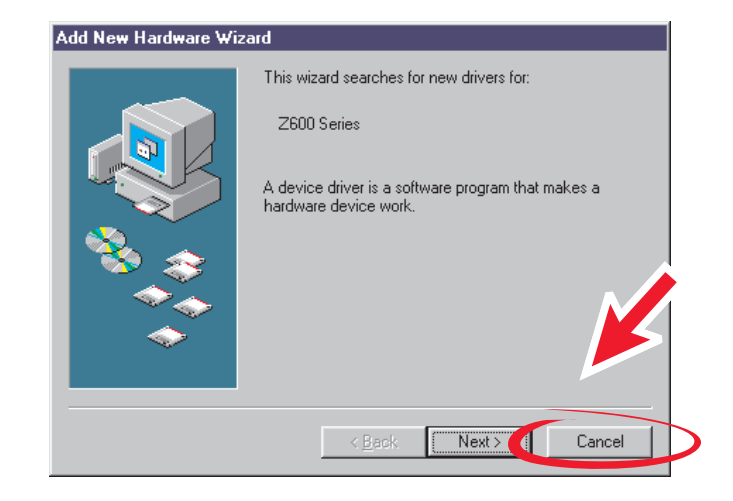

### Windows 98/Me

### Windows 2000/XP

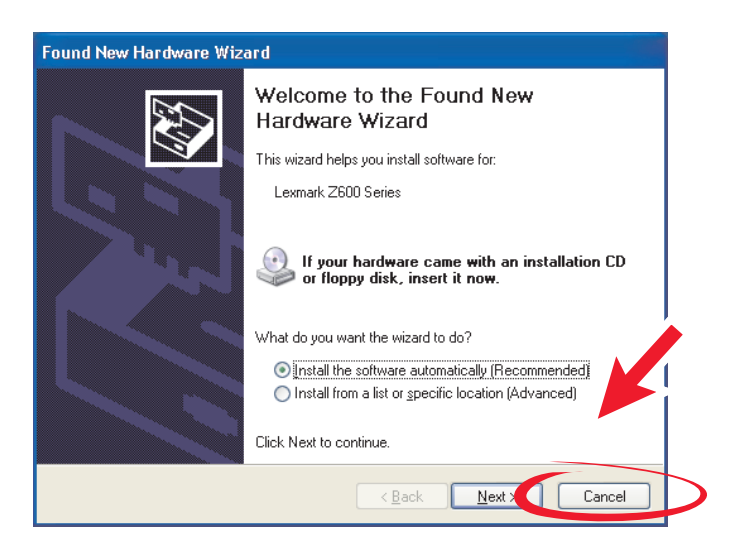

- 4 Wyjmij i ponownie włóż dysk CD z oprogramowaniem drukarki.
- 5 Na pulpicie kliknij dwukrotnie ikonę **Mój komputer**.
- 6 Kliknij dwukrotnie ikonę stacji CD-ROM. W razie potrzeby kliknij dwukrotnie plik setup.exe.
- 7 Aby zainstalować oprogramowanie drukarki, postępuj zgodnie z instrukcjami wyświetlanymi na ekranie.

### Usuwanie oprogramowania drukarki

- 1 Na pulpicie kliknij Start → Programy → Lexmark Z600 Series → Lexmark Z600 Series Odinstaluj.
- **2** Postępuj zgodnie z instrukcjami wyświetlanymi na ekranie, aby odinstalować oprogramowanie drukarki.
- **3** Przed ponowną instalacją oprogramowania drukarki uruchom ponownie komputer.

### Instalacja oprogramowania drukarki

Oprogramowanie drukarki można zainstalować przy użyciu dysku CD dostarczonego wraz z drukarką lub można je pobrać z witryny sieci Web firmy Lexmark pod adresem www.lexmark.com.

### Korzystanie z dysku CD dostarczonego wraz z drukarką

- 1 Zamknij wszystkie otwarte aplikacje.
- **2** Gdy na ekranie będzie widoczny tylko pulpit, włóż do stacji dysk CD z oprogramowaniem drukarki.

Zostanie wyświetlone okno programu instalacyjnego firmy Lexmark.

- **3** Kliknij przycisk **Instaluj**.
- **4** Aby zainstalować oprogramowanie drukarki, postępuj zgodnie z instrukcjami wyświetlanymi na ekranie.

Na pulpicie zostanie automatycznie utworzona ikona drukarki.

### Pobieranie oprogramowania z sieci Web

- 1 W witrynie sieci Web firmy Lexmark (www.lexmark.com) wybierz sterownik odpowiedni dla używanego systemu operacyjnego.
- 2 Zainstaluj oprogramowanie drukarki zgodnie z instrukcjami wyświetlanymi na ekranie.

5 Rozwiązywanie problemów ogólnych

| Informacje na temat:                                                     | Na stronie: |
|--------------------------------------------------------------------------|-------------|
| Komunikaty o błędach i migające lampki                                   | 55          |
| Rozwiązywanie problemów dotyczących nieudanego lub<br>wolnego drukowania | 56          |
| Usuwanie zacięć papieru lub nieprawidłowego podawania papieru            | 59          |
| Rozwiązywanie problemów dotyczących jakości wydruku                      | 61          |
| Rozwiązywanie problemów z nośnikami specjalnymi                          | 63          |

# Komunikaty o błędach i migające lampki

W tej sekcji przedstawiono objaśnienia komunikatów o błędach wyświetlanych na ekranie komputera oraz sygnalizowanych przez migające lampki na panelu drukarki. Informacje na temat lampek na karcie sieciowej drukarki Lexmark zawiera dokumentacja karty sieciowej.

### Komunikat o zacięciu papieru

Sposób usunięcia zacięcia papieru opisano w sekcji "W drukarce zaciął się papier" na stronie 60.

## Komunikat "Niski poziom atramentu"

W naboju drukującym kończy się atrament. Komunikat o niskim poziomie atramentu pojawia się, kiedy zawartość atramentu w jednym z nabojów obniży się do 25% ich całkowitej pojemności lub spadnie poniżej tej granicy.

Gdy zostanie wyświetlony ten komunikat:

- Kliknij przycisk **OK**.
- Kliknij symbol ?, aby uzyskać dodatkowe informacje na temat zamawiania materiałów eksploatacyjnych.
- Zamów nowy nabój lub znajdź adres lokalnego dystrybutora, korzystając z witryny sieci Web firmy Lexmark pod adresem www.lexmark.com.

W celu uzyskania pomocy, wykonaj następujące czynności:

- Instalacja nowego naboju zobacz "Instalowanie nabojów" na stronie 45.
- Zamawianie materiałów eksploatacyjnych zobacz "Zamawianie materiałów eksploatacyjnych" na stronie 50.

### Miga przycisk zasilania/wznawiania

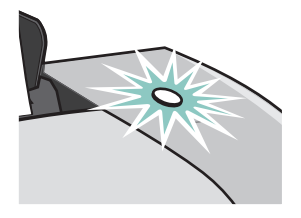

Sprawdź, czy na ekranie nie został wyświetlony komunikat o błędzie.

- Jeśli w drukarce nie ma papieru:
  - 1 Załaduj papier.
  - 2 Naciśnij przycisk.
- Jeśli w drukarce wystąpiło zacięcie papieru, przejdź do sekcji "W drukarce zaciął się papier" na stronie 60.

# Rozwiązywanie problemów dotyczących nieudanego lub wolnego drukowania

Informacje przedstawione poniżej mogą pomóc w sytuacji, gdy nie udaje się wydrukować dokumentu lub dokument jest drukowany powoli.

### Drukarka jest podłączona do źródła zasilania, ale nie drukuje

Aby uzyskać pomoc, najpierw przejrzyj wykaz czynności kontrolnych w ramach rozwiązywania problemów (str. 51), a następnie:

Sprawdź stan drukarki:

| Windows 98/Me/2000                                                                                                    | Windows XP                                                                                                    |  |  |
|----------------------------------------------------------------------------------------------------|----------------------------------------------------------------------------------------------------|--|--|
| <ol> <li>Kliknij Start &gt; Ustawienia &gt;<br/>Drukarki.</li> <li>W folderze Drukarki kliknij dwukrotnie<br/>ikonę drukarki Lexmark Z600 Series.</li> <li>W menu Drukarka upewnij się, że:         <ul> <li>opcja Ustaw jako domyślną jest<br/>zaznaczona.</li> <li>nie jest zaznaczona opcja<br/>Wstrzymaj drukowanie.</li> </ul> </li> </ol> | <ol> <li>Kliknij Start &gt; Panel sterowania.</li> <li>Kliknij ikonę Drukarki i inny sprzęt.</li> <li>Kliknij przycisk Wyświetl<br/>zainstalowane drukarki lub faksy.</li> <li>W folderze Drukarki sprawdź, czy obok<br/>ikony drukarki Lexmark Z600 Series<br/>znajduje się znacznik wyboru<br/>(wskazujący, że jest to drukarka<br/>domyślna). Jeśli nie ma znacznika,<br/>kliknij ikonę prawym przyciskiem myszy<br/>i zaznacz opcję Ustaw jako drukarkę<br/>domyślną.</li> <li>Sprawdź w menu Drukarka, czy opcja<br/>Wstrzymai drukowanio nio jost</li> </ol> |  |  |
|                                                                                                    | zaznaczona.                                                                                                    |  |  |

• Sprawdź port drukarki:

| Windows 98/Me |                                                                                                    | Windows 2000                                                                                                    |                                                                                      | Windows XP                                                                   |                                                                                     |  |
|---------------|----------------------------------------------------------------------------------------------------|----------------------------------------------------------------------------------------------------|--------------------------------------------------------------------------------------|------------------------------------------------------------------------------|-------------------------------------------------------------------------------------|--|
| 1             | Kliknij Start > Ustawienia ><br>Drukarki.                                                                                    | 1                                                                                                    | Kliknij Start 🕨 Ustawienia 🕨<br>Drukarki.                                            | 1                                                                            | I Kliknij Start → Panel<br>sterowania → Drukarki i                                  |  |
| 2             | Kliknij prawym przyciskiem<br>myszy ikonę drukarki                                                                           | <ul> <li>2 Kliknij prawym przyciskiem<br/>myszy ikonę drukarki</li> <li>Lexmark Z600 Series, a 2<br/>następnie kliknij pozycję</li> <li>Właściwości.</li> </ul> |                                                                                      | inny sprzęt ▶ Drukarki i<br>faksy.                                           |                                                                                     |  |
|               | Lexmark Z600 Series, a następnie kliknij pozycję Właściwości.                                                                |                                                                                                    | 2                                                                                    | Kliknij prawym przyciskiem<br>myszy ikonę drukarki<br>Lexmark Z600 Series, a |                                                                                     |  |
| 3             | Kliknij kartę <b>Szczegóły</b> .                                                                                             | 3                                                                                                    | Kliknij kartę <b>Porty</b> .                                                         |                                                                              | następnie kliknij pozycję<br>Właściwości                                            |  |
| 4             | W menu rozwijanym Porty zaznacz port drukarki.                                                                               | 4                                                                                                    | Z listy portów wybierz <b>port</b><br>drukarki USB.                                  | 3                                                                            | Kliknij kartę <b>Porty</b> .                                                        |  |
|               | Jeśli na liście <i>nie ma</i> portu<br>USB, odinstaluj<br>oprogramowanie drukarki, a<br>następnie zainstaluj je<br>ponownie. |                                                                                                    | Jeśli na liście <i>nie ma</i> portu<br>USB, odinstaluj<br>oprogramowanie drukarki, a | 4                                                                            | Z listy portów wybierz Port<br>drukarki USB lub Wirtualny<br>port drukarki dla USB. |  |
|               |                                                                                                    | następnie zainstaluj je<br>ponownie.                                                                                                    |                                                                                      | Jeśli na liście <i>nie ma</i> portu<br>USB, odinstaluj                       |                                                                                     |  |
| 5             | Kliknij przycisk <b>OK</b> .                                                                                                 | 5 Kliknij przycisk Zastosuj.                                                                                                    | oprogramowanie drukarki, a                                                           |                                                                              |                                                                                     |  |
|               |                                                                                                    | 6                                                                                                    | 6 Kliknij przycisk <b>OK</b> .                                                       |                                                                              | ponownie.                                                                           |  |
|               |                                                                                                    |                                                                                                    |                                                                                      | 5                                                                            | Kliknij przycisk <b>Zastosuj</b> .                                                  |  |
|               |                                                                                                    |                                                                                                    |                                                                                      | 6                                                                            | Kliknij przycisk <b>OK</b> .                                                        |  |

- Upewnij się, że nie zainstalowano kilku kopii oprogramowania drukarki:
  - 1 Windows 98/Me/2000: Kliknij Start > Ustawienia > Drukarki.

Windows XP: Kliknij Start > Panel sterowania > Drukarki i inny sprzęt > Drukarki i faksy.

- 2 Sprawdź, czy w folderze **Drukarki** wyświetlana jest tylko jedna ikona drukarki **Lexmark Z600 Series**.
- Jeśli zainstalowano kilka kopii oprogramowania drukarki, należy usunąć każdą z nich, a następnie ponownie uruchomić komputer i powtórnie zainstalować oprogramowanie drukarki.
- Jeśli port drukarki jest nieprawidłowy, należy usunąć oprogramowanie drukarki i zainstalować je ponownie.

Po sprawdzeniu powyższych pozycji wydrukuj stronę testową. Aby uzyskać dalsze informacje na ten temat, zobacz str. 52.

### Nie można wydrukować strony testowej

Aby uzyskać pomoc, najpierw przejrzyj wykaz czynności kontrolnych w ramach rozwiązywania problemów (str. 51), a następnie:

- Jeśli wystąpiło zacięcie papieru, przejdź do sekcji "W drukarce zaciął się papier" na stronie 60.
- Spróbuj ponownie wydrukować stronę testową. Jeśli w dalszym ciągu nie można jej wydrukować, zapoznaj się z sekcjami:
  - "Rozwiązywanie problemów dotyczących nieudanego lub wolnego drukowania" na stronie 56
  - "Rozwiązywanie problemów występujących podczas instalacji oprogramowania drukarki" na stronie 52

### Nie można wydrukować strony wyrównywania

Sprawdź, czy:

- Całkowicie usunięto naklejkę i taśmę przezroczystą z tyłu i od spodu nabojów. Aby uzyskać dalsze informacje na ten temat, zobacz "Wymiana nabojów drukujących" na stronie 44.
- Prawidłowo zainstalowano naboje. Aby uzyskać dalsze informacje na ten temat, zobacz "Instalowanie nabojów" na stronie 45.
- Papier został załadowany prawidłowo i nie został wsunięty zbyt głęboko do drukarki.

### Drukarka wysuwa puste strony, chociaż sprawia wrażenie, że drukuje

Sprawdź, czy:

- Naklejka i taśma przezroczysta przyklejone z tyłu i od spodu każdego naboju zostały usunięte. Aby uzyskać dalsze informacje na ten temat, zobacz "Wymiana nabojów drukujących" na stronie 44.
- Dysze w naboju nie są zatkane. Wyczyść dysze i styki naboju drukującego. Aby uzyskać dalsze informacje na ten temat, zobacz "Poprawianie jakości wydruku" na stronie 48.

### Drukarka drukuje bardzo powoli

- Zamknij programy, które nie są używane.
- Sprawdź drukowany dokument. Fotografie lub dokumenty zawierające grafikę mogą być drukowane dłużej niż zwykły tekst. Również wydruk dużych dokumentów i dokumentów zawierających obrazy w tle wymaga dłuższego czasu.
- Sprawdź, czy można wydrukować inny dokument. Dokumenty są drukowane w kolejności, w jakiej są one odbierane przez drukarkę.
- Zmień ustawienie jakości wydruku na Normalny lub Szybki wydruk.

**Uwaga:** Ustawienia zapewniające najwyższą jakość drukowanych dokumentów powodują jednocześnie wydłużenie czasu drukowania.

# Usuwanie zacięć papieru lub nieprawidłowego podawania papieru

Informacje przedstawione poniżej mogą być pomocne podczas usuwania zacięć papieru lub w przypadku nieprawidłowego podawania papieru.

### Papier jest podawany nieprawidłowo lub wciąganych jest kilka arkuszy

Sprawdź, czy:

- Używany papier jest zalecany do drukarek atramentowych.
- Krawędzie papieru nie są pozwijane.
- W drukarce nie pozostał zacięty kawałek papieru z poprzedniej operacji drukowania.
- Nie załadowano zbyt wiele papieru. Zależnie od gramatury papieru, do drukarki można załadować maksymalnie 100 arkuszy zwykłego papieru, 10 arkuszy folii lub etykiet albo 10 kopert lub kart.
- Papier nie został wepchnięty do drukarki na siłę. Na przykład papier formatu A4 i letter powinien wystawać nieco poza górną krawędź podpórki papieru.
- Prowadnica papieru jest dosunięta do lewej krawędzi papieru.

- Prowadnica papieru nie powoduje wyginania się arkuszy.
- Drukarka jest umieszczona na płaskiej, równej powierzchni.
- Wybrane ustawienia drukarki są odpowiednie dla drukowanego dokumentu. Aby uzyskać dalsze informacje na ten temat, zobacz "Koncepcje dotyczące drukowania" na stronie 10.
- Papier jest dosunięty do prawej strony podpórki papieru.

### Drukarka nie podaje kopert lub nośników specjalnych

Sprawdź, czy:

- Drukarka bez problemów podaje papier. Załaduj koperty lub nośniki specjalne pionowo i dosuń je do prawej strony podpórki papieru. Ściśnij prowadnicę papieru i dosuń ją do lewej krawędzi kopert lub nośników specjalnych. Aby uzyskać dalsze informacje na ten temat, zobacz "Koncepcje dotyczące drukowania" na stronie 10.
- Wybrano odpowiedni rozmiar kopert lub nośników specjalnych i odpowiedni typ papieru.
- Rozmiar używanych nośników specjalnych lub kopert jest obsługiwany przez drukarkę.
- Używane oprogramowanie ma funkcję drukowania na kopertach. Informacje na ten temat zawiera dokumentacja oprogramowania.
- Koperty lub nośniki specjalne nie są pomięte. Aby uzyskać dalsze informacje na ten temat, zobacz "W drukarce zaciął się papier" na stronie 60.

### W drukarce zaciął się papier

Jeśli papier został wsunięty zbyt głęboko do drukarki i nie można go wyjąć:

- 1 Wyłącz drukarkę.
- 2 Włącz ponownie drukarkę.

Jeśli drukarka nie wysuwa automatycznie strony:

- a Wyłącz drukarkę.
- **b** Pociągnij mocno arkusz papieru, aby usunąć go z drukarki.

Jeśli nie można dosięgnąć papieru, podnieś pokrywę przednią, wyciągnij papier i zamknij pokrywę.

**c** Włącz drukarkę.

Uwaga: Nie wpychaj papieru do drukarki na siłę.

# Rozwiązywanie problemów dotyczących jakości wydruku

Jeśli jakość wydruków jest niezadowalająca, konieczna może być zmiana ustawień marginesów, zmiana ustawień jakości, wyrównanie nabojów drukujących lub wyczyszczenie dysz.

Informacje przedstawione poniżej mogą pomóc poprawić niezadowalającą jakość wydruków.

### Wydruk jest za ciemny lub rozmazany

- Sprawdź, czy papier jest włożony prosto i czy nie jest pomarszczony.
- Nie ruszaj wydruku zanim całkowicie nie wyschnie.
- Sprawdź, czy ustawienia drukarki określające typ i rozmiar papieru odpowiadają papierowi załadowanemu do drukarki. Aby uzyskać dalsze informacje na ten temat, zobacz "Korzystanie z oprogramowania drukarki" na stronie 6.
- Sprawdź, czy ustawienie jakości wydruku jest odpowiednie dla używanego typu papieru.
- Wyczyść dysze i styki naboju drukującego. Aby uzyskać dalsze informacje na ten temat, zobacz "Poprawianie jakości wydruku" na stronie 48.

### Pionowe linie mają poszarpane brzegi

Aby poprawić jakość wydruku prostych pionowych linii w tabelach, ramkach i na wykresach:

- Ustaw lepszą jakość wydruku.
- Wyrównaj naboje drukujące. Aby uzyskać dalsze informacje na ten temat, zobacz "Wyrównywanie nabojów drukujących" na stronie 47.
- Wyczyść dysze i styki naboju drukującego. Aby uzyskać dalsze informacje na ten temat, zobacz "Poprawianie jakości wydruku" na stronie 48.

### Wydruk jest rozmazany

- Być może następna strona wysuwana z drukarki rozmazuje atrament. Wyjmuj każdą stronę z drukarki natychmiast po wydrukowaniu i poczekaj, aż całkowicie wyschnie przed odłożeniem jej na stos innych wydruków.
- Wyczyść dysze i styki naboju drukującego. Aby uzyskać dalsze informacje na ten temat, zobacz "Poprawianie jakości wydruku" na stronie 48.

# Na drukowanych stronach występują naprzemiennie pasy jasnego i ciemnego wydruku (drukowanie przerywane)

Ustaw lepszą jakość wydruku. Aby uzyskać dalsze informacje na ten temat, zobacz "Korzystanie z oprogramowania drukarki" na stronie 6.

## Brakuje niektórych znaków lub występują przypadkowe znaki

Podobnie jak inne drukarki, ta drukarka nie może zadrukować papieru do samej krawędzi. Ustawione marginesy muszą odpowiadać poniższym wartościom:

| Margines:    | Szerokość minimalna:                                                                                                    |  |  |
|--------------|----------------------------------------------------------------------------------------------------|--|--|
| Lewy i prawy | <ul> <li>6,35 mm (0,25 cala) dla formatów U.S. Letter, U.S. Legal,<br/>Wstęga Letter oraz dla papierów w rozmiarze<br/>niestandardowym</li> <li>3,175 mm (0,125 cala) dla kopert</li> <li>3,37 mm (0,13 cala) dla większości rozmiarów papieru</li> </ul> |  |  |
| Górny        | • 1,7 mm (0,067 cala)                                                                                                    |  |  |
| Dolny        | <ul> <li>12,7 mm (0,5 cala) dla wydruków czarno-białych</li> <li>19 mm (0,75 cala) – zalecana szerokość dla wydruków kolorowych</li> </ul>                                                                                                    |  |  |

# Drukowane znaki mają nieprawidłowy kształt lub są nieprawidłowo wyrównane

- Anuluj wszystkie zadania drukowania i ponownie wykonaj wydruk. Aby anulować wszystkie zadania drukowania:
  - a Kliknij Start > Ustawienia > Drukarki.
  - **b** Kliknij dwukrotnie **ikonę drukarki**.
  - c Zaznacz dokument, którego wydruk chcesz anulować.
  - d W menu Dokument kliknij polecenie Anuluj.
- Powtórz czynności z punktów od c do d dla wszystkich dokumentów, które chcesz anulować.
- Wyrównaj naboje drukujące. Aby uzyskać dalsze informacje na ten temat, zobacz "Wyrównywanie nabojów drukujących" na stronie 47.
- Wyczyść dysze i styki naboju drukującego. Aby uzyskać dalsze informacje na ten temat, zobacz "Poprawianie jakości wydruku" na stronie 48.

### Kolory na wydruku różnią się od kolorów widocznych na ekranie

- W naboju może być niski poziom atramentu. Sprawdź poziomy atramentu w programie Centrum obsługi drukarki Lexmark. Aby uzyskać dalsze informacje na ten temat, zobacz "Program Centrum obsługi drukarki Lexmark" na stronie 8.
- Użyj innej marki papieru. Papiery różnych marek w różnym stopniu wchłaniają atrament, stąd różnice w odwzorowaniu kolorów na wydruku.

Jako kolor dokumentu wybierz opcję Kolor naturalny:

1 W oknie aplikacji z otwartym dokumentem kliknij **Plik > Drukuj**.

Zostanie wyświetlone okno dialogowe Drukuj.

- 2 W oknie dialogowym Drukuj kliknij przycisk Właściwości, Preferencje lub Opcje.
- 3 Kliknij **Opcje → Opcje jakości**.
- 4 Kliknij opcję Wybierz ustawienia kolorów ręcznie.
- 5 Wybierz pozycję Kolor naturalny.

### Kolory na wydruku są wyblakłe

Spróbuj wykonać czynności opisane w sekcji "Kolory na wydruku różnią się od kolorów widocznych na ekranie" na stronie 62. Jeśli kolory są w dalszym ciągu wyblakłe, przeczyść dysze i styki w naboju drukującym. Aby uzyskać dalsze informacje na ten temat, zobacz "Poprawianie jakości wydruku" na stronie 48.

### Wydruki zdjęć nie są zadowalające

- Użyj papieru foto przeznaczonego dla drukarek atramentowych.
- Ustaw lepszą jakość wydruku.
- Jako typ papieru wybierz papier foto.

# Rozwiązywanie problemów z nośnikami specjalnymi

Poniższe informacje mogą okazać się pomocne przy rozwiązywaniu problemów dotyczących nośników specjalnych.

## Arkusze papieru błyszczącego, papieru foto lub folii sklejają się

- Ładuj arkusze papieru foto lub folii pojedynczo.
- Użyj folii lub papieru foto przeznaczonego dla drukarek atramentowych.
- Sprawdź, czy papier został załadowany prawidłowo (stroną do druku zwróconą do użytkownika) i czy wybrano odpowiednie ustawienia w oprogramowaniu drukarki. Aby uzyskać dalsze informacje na ten temat, zobacz "Drukowanie zdjęć" na stronie 11 lub "Drukowanie na foliach" na stronie 36.
- Wyjmuj każdą stronę z drukarki natychmiast po wydrukowaniu i poczekaj, aż całkowicie wyschnie przed odłożeniem jej na stos innych wydruków.

### Wydruki na foliach lub papierze fotograficznym zawierają białe linie

- Sprawdź, czy papier został załadowany prawidłowo (stroną do druku zwróconą do użytkownika) i czy wybrano odpowiednie ustawienia w oprogramowaniu drukarki. Aby uzyskać dalsze informacje na ten temat, zobacz "Drukowanie na foliach" na stronie 36 lub "Drukowanie zdjęć" na stronie 11.
- Ustaw lepszą jakość wydruku, wybierając opcję Lepsza lub Najlepsza.
- Wyczyść dysze i styki naboju drukującego. Aby uzyskać dalsze informacje na ten temat, zobacz "Poprawianie jakości wydruku" na stronie 48.

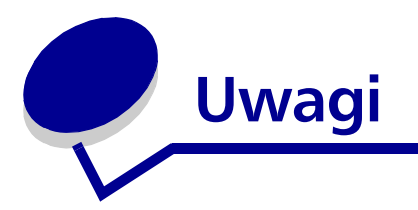

#### Uwagi o emisji promieniowania elektromagnetycznego

#### Deklaracja zgodności z przepisami komisji FCC (Federal Communications Commission)

Drukarkę Lexmark Z600 Series Color Jetprinter, typ 4126-001 poddano testom i stwierdzono, że spełnia wymogi dla urządzeń cyfrowych klasy B, zgodnie z częścią 15 przepisów komisji FCC. Działające urządzenie musi spełniać następujące dwa warunki: (1) urządzenie nie może powodować zakłóceń i (2) urządzenie musi przyjmować wszelkie odebrane zakłócenia, z uwzględnieniem zakłóceń, które mogą powodować niepożądane funkcjonowanie.

Ograniczenia stawiane przez komisję FCC urządzeniom klasy B zostały opracowane w celu zapewnienia ochrony przed szkodliwymi zakłóceniami w instalacji domowej. Urządzenie to wytwarza, używa i może emitować promieniowanie o częstotliwości fal radiowych i jeśli jest zainstalowane lub eksploatowane niezgodnie z zaleceniami, może powodować zakłócenia w łączności radiowej. Nie można jednak zagwarantować, że w przypadku konkretnej instalacji zakłócenia nie wystąpią. Jeśli urządzenie to wytwarza sygnały zakłócające sygnał radiowy lub telewizyjny (co można sprawdzić przez włączenie i wyłączenie odbiornika), należy podjąć próbę wyeliminowania zakłóceń, korzystając z jednego lub kilku wymienionych poniżej środków zaradczych:

- Zmiana orientacji lub położenia anteny odbiorczej.
- Zwiększenie odległości między urządzeniem a odbiornikiem.
- Podłączenie urządzenia do gniazda zasilającego w innym obwodzie niż ten, do którego podłączony jest odbiornik.

• Skontaktowanie się z punktem, w którym urządzenie zostało zakupione, lub z serwisem w celu uzyskania dodatkowych informacji. Producent nie odpowiada za żadne zakłócenia sygnału radiowego lub telewizyjnego powstające w wyniku użycia kabli innych niż zalecane czy też na skutek dokonania nieautoryzowanych zmian albo przeróbek urządzenia. Takie nieautoryzowane zmiany lub

przeróbki, mogą spowodować utratę przez użytkownika prawa do korzystania z tego urządzenia.

**Uwaga:** Aby zapewnić zgodność z przepisami komisji FCC dotyczącymi zakłóceń elektromagnetycznych dla urządzenia komputerowego klasy B, należy używać prawidłowo ekranowanego i uziemionego kabla, takiego jak kabel firmy Lexmark o numerze katalogowym 1329605 w przypadku portu równoległego lub numerze katalogowym 12A2405 w przypadku portu USB. Użycie nieprawidłowo ekranowanego i uziemionego kabla zastępczego może prowadzić do naruszenia przepisów komisji FCC.

Wszelkie zapytania dotyczące tej deklaracji zgodności prosimy kierować do:

Dyrektora d/s Technologii i Usług Lexmark

Lexmark International, Inc. 740 West New Circle Road

Lexington, KY 40550, USA

(859) 232-3000

#### Industry Canada compliance statement

This Class B digital apparatus meets all requirements of the Canadian Interference-Causing Equipment Regulations.

Avis de conformité aux normes de l'industrie du Canada

Cet appareil numérique de la classe B respecte toutes les exigences du Règlement sur le matériel brouilleur du Canada.

Zgodność z dyrektywami Unii Europejskiej (UE)

Ten produkt jest zgodny z wymaganiami ochrony określonymi przez dyrektywy 89/336/EEC i 73/23/EEC Rady Wspólnoty Europejskiej, dotyczącymi dostosowywania przepisów państw członkowskich odnoszących się do zgodności elektromagnetycznej i bezpieczeństwa urządzeń elektrycznych używanych w określonym zakresie napięć.

Deklaracja zgodności z wymaganiami dyrektyw została podpisana przez Dyrektora d/s Produkcji i Pomocy Technicznej, Lexmark International, S.A., Boigny, Francja.

Produkt spełnia wymagania normy EN 55022 dla urządzeń klasy B i wymagania odnośnie bezpieczeństwa ustalone w normie EN 60950.

この装置は、情報処理装置等電波障害自主規制協議会(VCCI)の基準 に基づくクラスB情報技術装置です。この装置は、家庭環境で使用すること を目的としていますが、この装置がラジオやテレビジョン受信機に近接して 使用されると、受信障害を引き起こすことがあります。 取扱説明書に従って正しい取り扱いをして下さい。

#### The United Kingdom Telecommunications Act 1984

This apparatus is approved under the approval number NS/G/1234/J/100003 for the indirect connections to the public telecommunications systems in the United Kingdom.

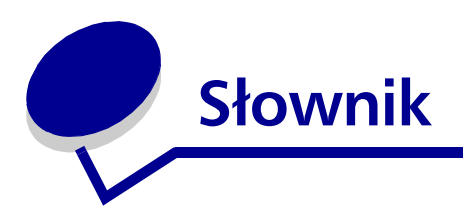

**automatyczne wyrównanie.** Funkcja umożliwiająca automatyczne wyrównanie nabojów drukujących.

Automatyczny podajnik arkuszy. Mechanizm, który automatycznie podaje papier do drukarki.

**broszury.** Szereg wydrukowanych stron, złożonych na pół i ułożonych jedna na drugiej w celu utworzenia niewielkiej książeczki.

domyślna drukarka. Drukarka, do której są automatycznie kierowane zadania drukowania.

**domyślne ustawienia drukarki.** Ustawienia oprogramowania drukarki definiowane podczas produkcji.

**drukowanie dwustronne.** Opcja oprogramowania drukarki umożliwiająca drukowanie na obu stronach arkusza papieru.

**drukowanie w odwrotnej kolejności**. Opcja oprogramowania drukarki umożliwiająca drukowanie ostatniej strony dokumentu jako pierwszej, dzięki czemu strony znajdujące się na zasobniku wyjściowym są ułożone w prawidłowej kolejności.

**dysze naboju drukującego**. Obszar naboju drukującego w kolorze złotym, przez który w trakcie drukowania przepływa atrament przed naniesieniem go na papier.

etykieta. Papier samoprzylepny.

folia. Przezroczysty arkusz nośnika, którego można używać w rzutnikach.

**grafika**. Opcja oprogramowania drukarki używana podczas drukowania prostej grafiki zawierającej linie.

kabel USB. Lekki, elastyczny kabel umożliwiający komunikację drukarki z komputerem. Kabel USB pozwala przesyłać dane z dużo większą szybkością niż kable równoległe.

kilka stron na arkuszu. Opcja oprogramowania drukarki umożliwiająca drukowanie kilku stron dokumentu na jednym arkuszu papieru. Na przykład, wybranie opcji 4 stron na arkuszu spowoduje wydrukowanie zmniejszonych obrazów stron od 1 do 4 na pierwszym arkuszu, obrazów stron od 5 do 8 na drugim arkuszu itd. **kolejka drukowania.** Miejsce na serwerze, gdzie przechowywane są zadania drukowania przeznaczone do drukowania w kolejności ich wysyłania.

marginesy. Pusty obszar między wydrukowanym tekstem lub grafiką a krawędziami strony.

**materiały informacyjne.** Obrazy wielostronicowe wydrukowane na pojedynczym arkuszu papieru. Zobacz *kilka stron na arkuszu*.

nabój drukujący. Wymienny wkład instalowany wewnątrz drukarki, który zawiera atrament.

naturalny kolor. Opcja oprogramowania drukarki umożliwiająca drukowanie zdjęć i grafik zawierających wiele szczegółów.

niestandardowy rozmiar papieru. Papier o rozmiarze innym niż standardowy.

**Nowości z sieci Web.** Funkcja umożliwiająca okresowe pobieranie zaktualizowanych wersji oprogramowania drukarki zainstalowanego na komputerze.

odbicie lustrzane. Opcja oprogramowania drukarki umożliwiająca odwrócenie obrazu przed wydrukowaniem go.

**oprawa u góry.** Opcja oprogramowania drukarki umożliwiająca układanie dwustronnie zadrukowanych stron w taki sposób, aby można je było odwracać jak strony kalendarza ściennego.

**oprawa wzdłuż dłuższej krawędzi.** Opcja oprogramowania drukarki umożliwiająca układanie dwustronnie zadrukowanych stron w taki sposób, aby można je było oprawić wzdłuż dłuższej krawędzi.

**oprawa wzdłuż krótszej krawędzi**. Opcja oprogramowania drukarki umożliwiająca układanie dwustronnie zadrukowanych stron w taki sposób, aby można je było oprawić wzdłuż krótszej krawędzi.

**oprawa z boku.** Opcja oprogramowania drukarki umożliwiająca układanie dwustronnie zadrukowanych stron w taki sposób, aby można je było odwracać jak strony czasopisma.

**oprogramowania drukarki.** (1) Program umożliwiający zmianę ustawień w celu dostosowania ich do zadania drukowania. (2) Program umożliwiający komunikację komputera z drukarką.

oprogramowanie. Zobacz program.

orientacja pionowa. Orientacja strony, przy której tekst drukowany jest równolegle do krótszej krawędzi arkusza.

orientacja pozioma. Orientacja strony, przy której tekst drukowany jest równolegle do dłuższej krawędzi arkusza.

pakiet. Grupa stron broszury złożonych na pół i ułożonych jedna na drugiej przed oprawieniem.

**papier błyszczący.** Papier, którego jedna strona jest błyszcząca, przeznaczony do drukowania fotografii.

papier ciągły. Zobacz wstęga.

**papier fotograficzny.** Odpowiednio zaimpregnowany papier przeznaczony do drukowania fotografii.

**papier powlekany.** Odpowiednio zaimpregnowany papier przeznaczony do wydruków o wysokiej jakości.

**papier premium.** Papier powlekany przeznaczony do drukowania raportów lub dokumentów zawierających grafikę.

plakat. Obraz wydrukowany na kilku arkuszach papieru, który po złożeniu tworzy powiększoną wersję obrazu oryginalnego.

port drukarki. Zobacz port USB.

**port USB.** Niewielkie prostokątne gniazdo z tyłu komputera, do którego można podłączać za pomocą kabla USB urządzenia peryferyjne, takie jak drukarka. Port USB zapewnia dużą szybkość komunikacji komputera z drukarką.

**program.** Dowolne oprogramowanie zainstalowane w komputerze umożliwiające wykonywanie określonych zadań, takich jak edycja tekstu lub obróbka fotografii.

**sieć typu "każdy z każdym".** Sieć lokalna (LAN), w której wszystkie komputery mogą korzystać z udostępnionych plików znajdujących się na innych komputerach.

**sortowanie.** Opcja oprogramowania drukarki umożliwiająca automatyczne wydrukowanie kompletnej kopii wielostronicowego dokumentu przed rozpoczęciem drukowania kolejnej kopii.

sterownik. Zobacz oprogramowania drukarki.

sterownik drukarki. Zobacz oprogramowania drukarki.

strona wyrównywania. Strona z wzorami wyrównywania drukowana przez drukarkę podczas wyrównywania nabojów.

**styk naboju.** Obszar naboju drukującego w kolorze złotym, który przylega do styków uchwytu na naboje wewnątrz drukarki.

**system operacyjny.** Oprogramowanie zapewniające podstawowe funkcje niezbędne do obsługi komputera. Przykładowe systemy operacyjne to Windows 98 lub Macintosh OS X.

**urządzenie peryferyjne.** Dowolne urządzenie zewnętrzne podłączone do komputera i przez niego sterowane.

wartości wyrównania. Liczby odpowiadające wzorom na stronie wyrównywania.

**wstęga.** Ciągłe arkusze perforowanego papieru do drukarek atramentowych przeznaczone do drukowania wstęg. Nazywana również papierem ciągłym.

wyostrzenie. Opcja oprogramowania drukarki, która zmniejsza nieostrość drukowanego obrazu.

wyrównywanie ręczne. Funkcja oprogramowania drukarki umożliwiająca użytkownikowi wybór wartości wyrównywania nabojów drukujących.

znak wodny. Jasny element graficzny lub tekst w tle widoczny na każdej stronie dokumentu.

zwykły papier. Papier przeznaczony do drukowania dokumentów tekstowych.

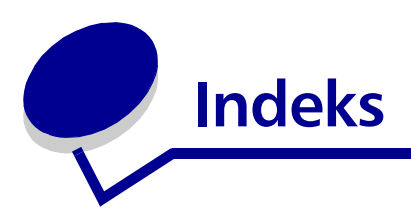

### В

broszura składanie 25

### С

Centrum obsługi drukarki Lexmark 8 ciemny lub rozmazany wydruk 61

### D

deklaracja komisji FCC 65 deklaracja o emisji 65 domyślne, ustawienia 7 dostosowywanie ustawień broszura 23 drukowanie dwustronne 15 drukowanie obrazów kolorowych jako czarno-białych. 21 drukowanie w odwrotnej kolejności 38 drukowanie wielu obrazów stron na jednym arkuszu 29 etykiety 26 folie 36 karty 17 karty fotograficzne 17 karty indeksowe 17 karty okolicznościowe 17 koperty 19 materialy informacyjne Zobacz wiele obrazów stron na jednym arkuszu

na koszulki, naprasowywanki 34 naprasowywanki 34 niestandardowy rozmiar papieru 41 obie strony papieru 15 od ostatniej strony 38 papier blyszczący 11 papier fotograficzny 11 papier powlekany 11 papier premium 13 plakat 31 pocztówki 17 sterownik 7 wiele obrazów stron na jednym arkuszu 29 wstęga 39 zwykły papier 10 drukarka - elementy 6 drukarka, oprogramowanie Centrum obsługi drukarki Lexmark 6 sterownik 6 drukowanie broszura 23 drukowanie dwustronne 15 drukowanie po obu stronach papieru 15 etykiety 26 folie 36 karty 17 karty fotograficzne 17 karty indeksowe 17 karty okolicznościowe 17 Kilka stron na arkuszu *Zobacz* wiele obrazów stron na jednym arkuszu

koperty 19 materialy informacyjne Zobacz wiele obrazów stron na jednym arkuszu na koszulki, naprasowywanki 34 naprasowywanki 34 niestandardowy rozmiar papieru 41 obrazy kolorowe w trybie czarno-białym 21 od ostatniej strony 38 odwrotna kolejność 38 papier blyszczący 11 papier fotograficzny 11 papier powlekany 11 papier premium 13 plakat 31 pocztówki 17 strona testowa 52 strona wyrównywania 47 wstega 39 zwykły papier 10 drukowanie dwustronne 15 drukowanie obrazów kolorowych jako czarno-białych. 21 drukowanie od ostatniej strony 38 drukowanie po obu stronach papieru 15 drukowanie przerywane 61 drukowanie w odwrotnej kolejności 38 dysk CD z oprogramowaniem drukarki, rozwiazywanie problemów 52

### E

etykiety 26

### F

folie 36

### 

instalowanie naboje drukujące 45 oprogramowania drukarki 54

### J

jakość wydruku poprawianie 48

### K

kabel drukarki, rozwiązywanie problemów 51 kabel USB zamawianie 50 kabel, numer katalogowy **USB 50** Karta Jakość/Liczba kopii 7 Karta Papier 8 Karta Układ wydruku 8 karty 17 karty fotograficzne 17 karty indeksowe 17 karty okolicznościowe 17 Kilka stron na arkuszu 29 Komunikat "Niski poziom atramentu" 55 komunikat o zacięciu papieru 55 komunikaty o błędach komunikaty o błędach; niski poziom atramentu 55 zaciety papier 55 komunikaty, bład Niski poziom atramentu 55 zaciety papier 55 koperty 19

### Ł

ładowanie broszura 23 drukowanie dwustronne 15 drukowanie po obu stronach papieru 15 etykiety 26 folie 36 karty 17 karty fotograficzne 17 karty indeksowe 17 karty okolicznościowe 17 koperty 19 materialy informacyine 28 na koszulki, naprasowywanki 34 naprasowywanki 34 niestandardowy rozmiar papieru 41 papier blyszczący 11 papier fotograficzny 11 papier powlekany 11 papier premium 13 plakat 31 pocztówki 17 wstęga 39

### Μ

marginesy, szerokość minimalna 62 materiały eksploatacyjne, zamawianie 50 materiały informacyjne 28 migające lampki 55

### Ν

na koszulki, naprasowywanki 34 naboje, drukowanie instalowanie 45 numery katalogowe 44 wyjmowanie 44 wymiana 44 wyrównywanie 47 zabezpieczanie 50 zamawianie 50 naboje, rozwiązywanie problemów 51 nabój drukujący instalowanie 45 numery katalogowe 44 wymiana 44 wyrównywanie 47 zabezpieczanie 50 zamawianie 50 naprasowywanki 34 nieprawidłowe podawanie papieru 59 niestandardowy rozmiar papieru 41 numery katalogowe kabel USB 50 nabój czarny 50 nabój kolorowy 50

### 0

oprogramowania drukarki odinstalowanie oprogramowania (system Windows) 58 oprogramowanie drukarki 6 instalowanie 54 usuwanie 54 oprogramowanie, drukarka instalowanie 54 usuwanie 54 oszczędzanie kolorowego atramentu 21

### Ρ

papier błyszczący 11 papier fotograficzny 11 papier powlekany 11 papier premium 13 papier specjalny rozwiązywanie problemów 63 pasy 61 plakat 31 pobrany sterownik drukarki, instalowanie 54 pocztówki 17 polepszanie jakości wydruku 61
powolne drukowanie 59 problemy z drukowaniem jakość wydruku 61 komunikaty o błędach; 55 migające lampki 55 nieudane lub wolne drukowanie 56 oprogramowanie 52 papier specjalny 63 podawanie papieru 59 puste strony 59 zacięcie papieru 60

#### R

rozwiązywanie problemów drukarka nie drukuje 56 drukarka, instalacja oprogramowania 52 jakość wydruku 61 kabel drukarki 51 komunikaty o błędach 55 marginesy 62 migające lampki 55 naboje 51 nieprawidłowe podawanie papieru 59 nieudane lub wolne drukowanie 56 odinstalowanie oprogramowania (system Windows) 58 oprogramowanie 52 papier specjalny 63 podawanie papieru 59 polepszanie jakości wydruku 61 powolne drukowanie 59 puste strony 59 rozwiązywanie problemów z jakością wydruku 61 strona testowa 52 strona wyrównywania 58 zacięcie papieru 60

## S

sterownik drukarki instalowanie 54 usuwanie 54 strona testowa problem z wydrukowaniem 58 wyrównywanie 47 strona testowa, drukowanie 52

## U

ustawienia domyślne 7 usuwanie oprogramowania drukarki 54 uwagi o emisji promieniowania elektromagnetycznego 65

#### W

wiele obrazów stron na jednym arkuszu 29 wstęga 39 wyjmowanie nabojów drukujących 44 wymiana nabojów drukujących 44 wyrównywanie nabojów drukujących 47

# Ζ

zaciecie papieru, usuwanie 60 zalecane ustawienia broszura 23 domvślne 7 drukowanie dwustronne 15 drukowanie obrazów kolorowych jako czarno-białych. 21 drukowanie od ostatniej strony 38 drukowanie po obu stronach papieru 15 etykiety 26 folie 36 karty 17 karty fotograficzne 17 karty indeksowe 17 karty okolicznościowe 17 koperty 19

materialy informacyjne 28 naprasowywanki 34 naprasowywanki na koszulki 34 niestandardowy rozmiar papieru 41 obie strony papieru 15 obrazy kolorowe w trybie czarno-białym 21 od ostatniej strony 38 papier blyszczący 11 papier fotograficzny 11 papier powlekany 11 papier premium 13 plakat 31 pocztówki 17 wstęga 39 zwykły papier 10 zamawianie materiałów eksploatacyjnych 50 znaki, nieprawidłowy kształt 62

# **LEXM**RK

Lexmark and Lexmark with diamond design are trademarks of Lexmark International, Inc., registered in the United States and/or other countries. Color Jetprinter is a trademark of Lexmark International, Inc. © 2003 Lexmark International, Inc. 740 West New Circle Road Lexington, Kentucky 40550

www.lexmark.com